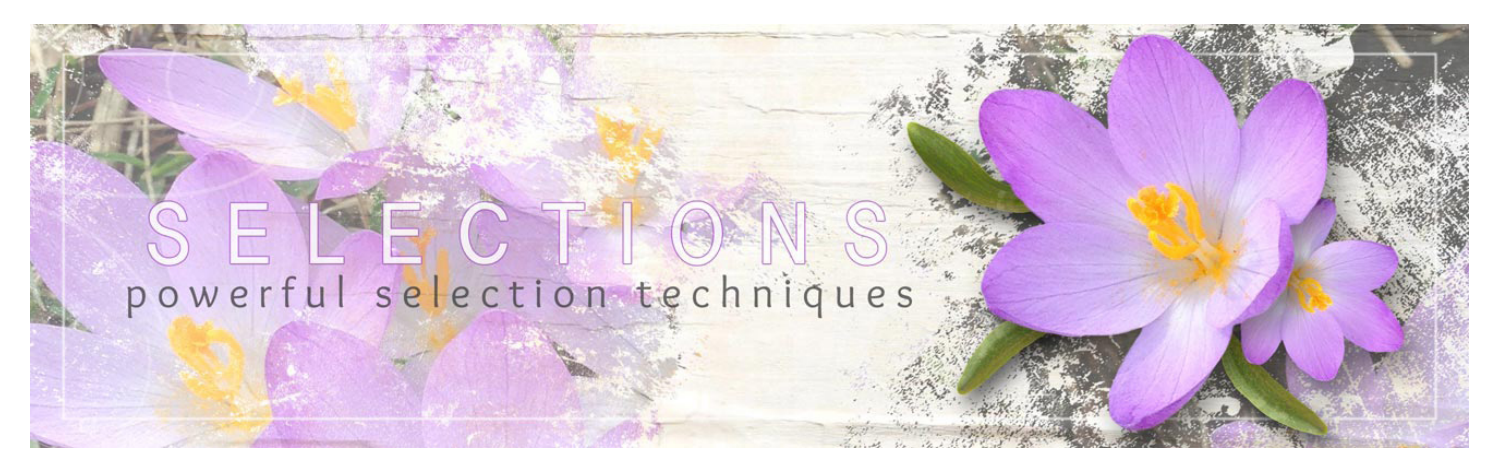

**Class by Jen White** 

# Selections Part 2: Powerful Selection Techniques for Photoshop Elements

# **Table of Contents**

# Completing Your Toolbox

### Section 1: Getting Off To a Good Start

01-01: Start with a Good Photo 01-02: Preferences and Shortcuts 01-03: Saving Selections

#### **Section 2: The Selection Brush Tool**

02-01: The Selection Brush Tool 02-02: Snowflake Card 02-03: Easy Anchor Overlay 02-04: Low Contrast Sky

### **Section 3: The Auto Selection Tool**

03-01: Auto Selection Tool Introduction 03-02: Rosy Rub-on 03-03: Magic Balloon Ride 03-04: Prince of Drama

### **Section 4: Refine Selection Brush Tool**

04-01: Refine Selection Brush Tool 04-02: Purple Flower 04-03: Pretty Little Pine Cone 04-04: Fall Leaf Banner

### **Section 5: Refine Edge**

05-01: Refine Edge 05-02: Freeing Fido 05-03: Out-of-Bounds Peacock, Part 1 05-04: Out-of-Bounds Peacock, Part 2 05-05: Prickly Palm Tree

### **Combining Selection Tools**

### **Section 6: Selecting People**

06-01: Standing Portrait 06-02: Busy Child 06-03: Road Writer

### **Section 7: Selecting Places**

07-01: Blue Skies 07-02: City Skyline 07-03: Grand Marquee

### **Section 8: Selecting Things**

08-01: Spring Crocus 08-02: Fluttering Butterfly 08-03: Tickets, Please

# Selections Part 2: Powerful Selection Techniques for Adobe Photoshop Elements—Completing Your Toolbox

# Section 1: Getting Off To a Good Start

### Lesson 01-01: Start with a Good Photo

Save yourself time and energy by starting the selection process with the right kind of photo.

### Credits

Photos: Stock, Linda Sattgast, Jen White

### **Start with a Good Photo**

• A good photo is sharp. The edges of the subject should have all the same level of sharpness.

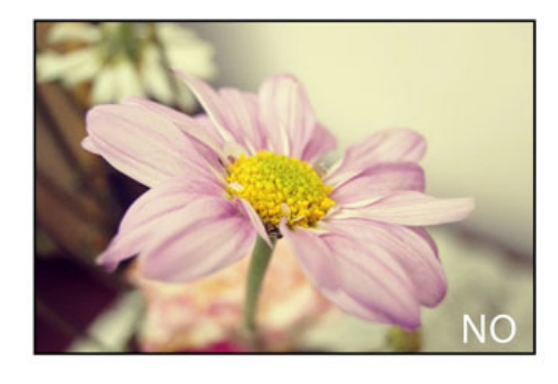

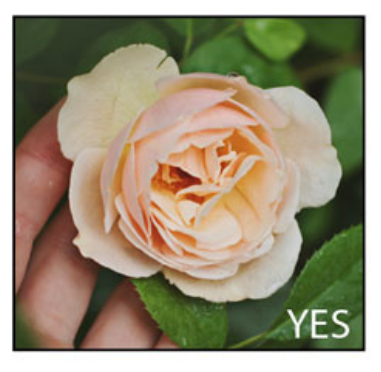

- A good photo has high contrast.
- All the edges of the subject should be easy for you to find and for Photoshop Elements to find.

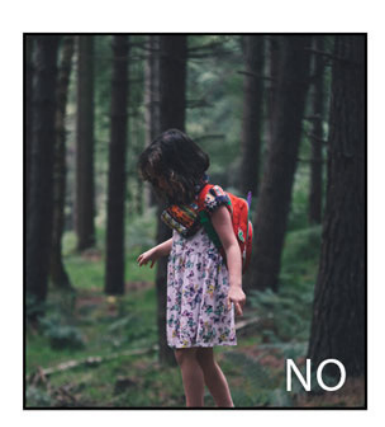

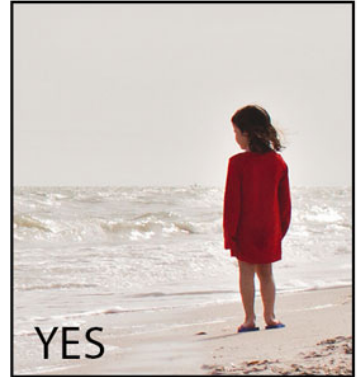

• Avoid photos that contain areas that have been blown out by the sun.

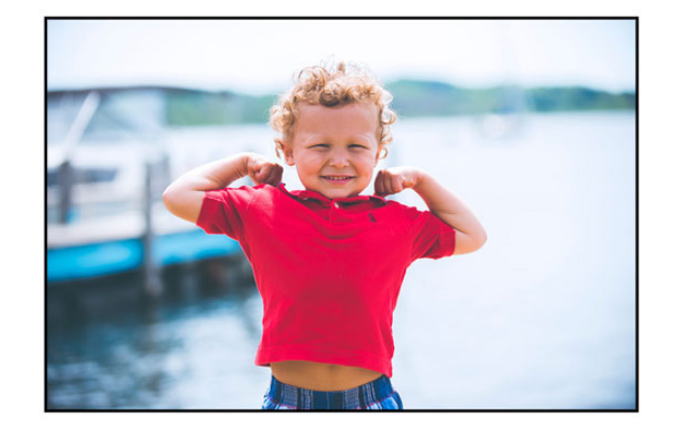

### **Stock Photos and Web Images**

Use a stock photo when necessary.

- Free stock photos are available in limited subjects.
- Try reputable sites such as MorgueFile and Unsplashed.
- Always credit the photographer or "stock photo" in your description when posting.
- Not crediting anyone is the same as crediting yourself.
- Avoid web images, they are not yours to use.

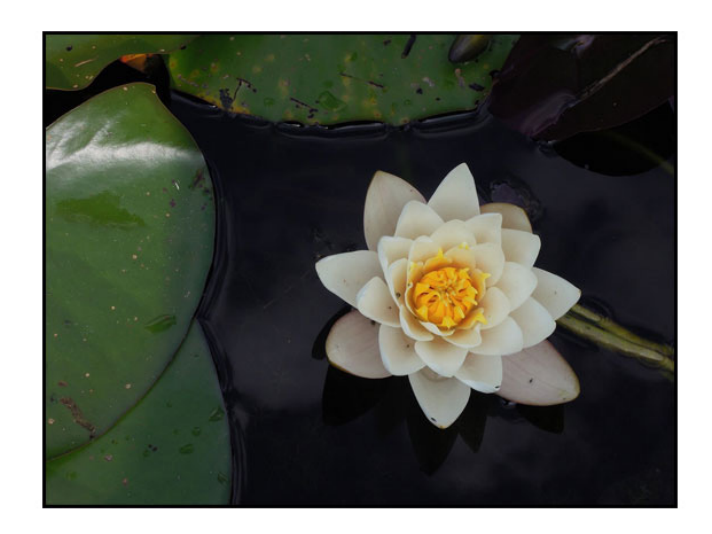

### **Shooting for Selecting**

- Start conditioning yourself to think forward to the selecting process.
- When taking a landscape photo, also take a closeup of a single subject in high contrast.

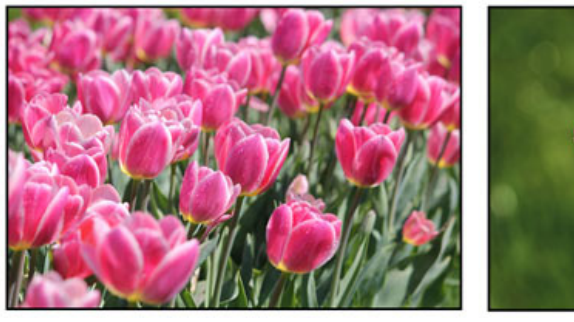

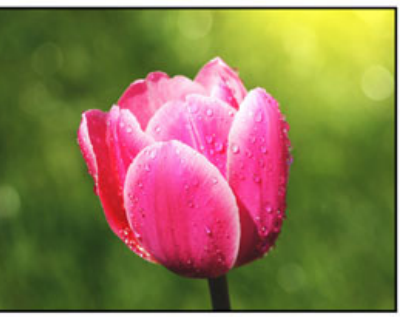

- Arranging a contrasting background doesn't have to be complicated.
- Find a position of good lighting in your surroundings and add contrast behind the subject.
- The subject should be far enough away from the background to avoid a cast shadow.

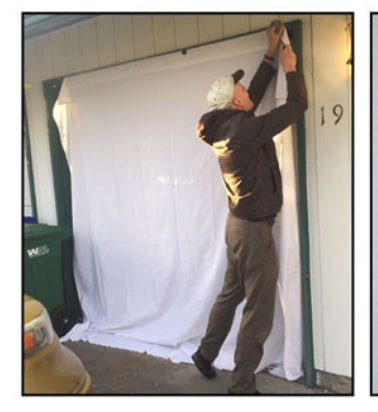

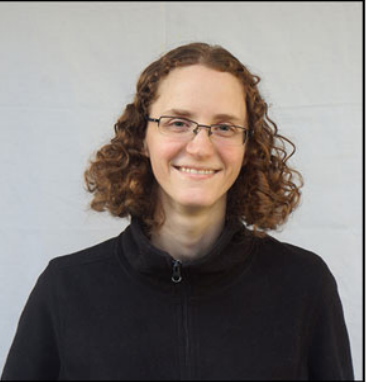

- Use a black background for a light subject or a white background for a dark subject.
- Try to lift the subject away from the surface to reduce its shadow.

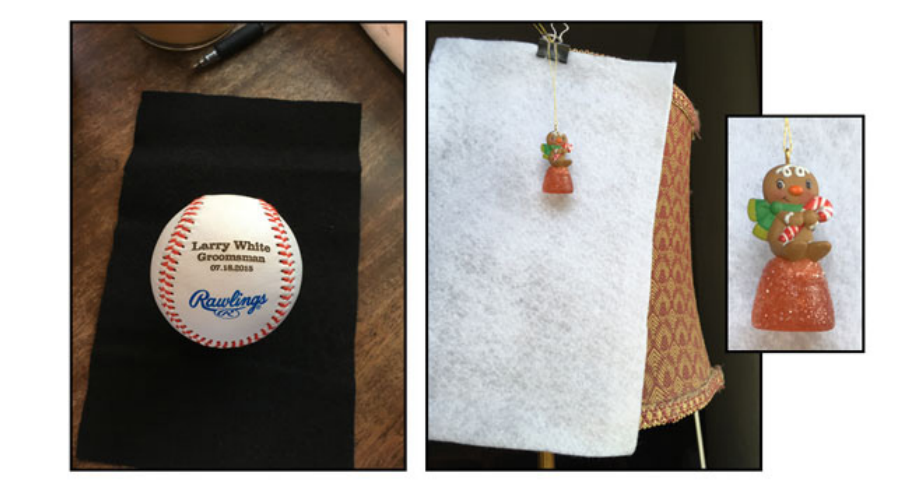

### Lesson 01-02: Preferences and Shortcuts

### Preferences

- Press Ctrl K (Mac: Cmd K) to get Preferences.
- In the dialog box, click on the General tab.
- Uncheck Use Shift Key for Tool Switch.

### Zooming

If you have a scroll wheel on your mouse you can check Zoom with Scroll Wheel.

If not, use one of the two following methods:

- Method #1 Press Ctrl + (Mac: Cmd +) to zoom in or Ctrl (Mac: Cmd -) to zoom out.
- Method #2 Hold down the Space Bar, then press the Ctrl key (Mac: Cmd key) and click and drag to zoom in.

### **Memorizing Shortcuts**

- Plan to memorize the shortcut for selection tools, the tool switching shortcut, and command shortcuts.
- Memorizing shortcuts will add speed, convenience, and gracefulness to your selecting process.
- Because Tool Options are sticky, try to keep them at the default settings.
- To set a tool to default, in Tool Options open the menu and choose Reset Tool.
- Practice, practice, practice.
- Place sticky notes of new shortcuts on your monitor for easier memorization.

### Lesson 01-03: Saving Selections

#### Credits

Page: My Little Brother by Jen White Photo: Jen White Class: Selections 2 | Saving Selections by Jen White Kit: 4th of July by Studio Basic Fonts: Courier, Chapman, DJB ANNALISE

### **Benefits of Saving Selections**

- You can work on an intricate selection at multiple sittings.
- You can save a selection on your desktop computer and then retrieve it on your laptop computer.
- You can return to a previous selection to make edits.

### **Select the Banner**

- Open the paper8-4thofJuly-StudioBasic.jpg file (File > Open) from the Practice Files.
- Press Ctrl + (Mac: Cmd +) to zoom in.
- Hold down the Space bar and click and drag on the document to reposition the zoom.
- Press the letter L to get the Lasso tools, then press the letter L again until the Polygonal Lasso tool is active.
- In the Tool Options, click on the Add To Selection icon and check Anti-aliasing. Feather should be set to 0.
- On the document, place a series of clicks to select the banner.
- To review the Polygonal Lasso tool, refer back to Selections Part 1.

### **Save a New Selection**

- In the Menu Bar, choose Select > Save Selection.
- In the dialog box, set the Selection to New. Name it "star banner" and click OK.
- Save the document (File > Save As) a PSD or TIF file with the same name.
- Do not deselect.

### **Replace a Selection**

- Continue adding to the selection.
- In the Menu Bar, choose Select > Save Selection.
- In the dialog box, set the Selection to star banner. Click replace and then click OK.
- Save the document (File > Save).
- Close the document.

### Load a Selection

- Open the PSD document containing the saved selection.
- In the Menu Bar, choose Select > Load Selection.
- In the dialog box, set the Selection to star banner and click OK.
- Select the rest of the banner.
- Save the selection and the document.
- Deselect.

### **Select the Grunge**

- Press the letter A to get the Magic Wand tool, then press the letter A again until the Magic Wand tool is active.
- In the Tool Options, click on the Add To Selection icon, set the Tolerance to 32. Uncheck Sample All Layers and Contiguous. Check Anti-aliasing.
- Press the Caps Lock key to turn the cursor into a precise crosshair.
- On the document, click on a brown part to select the grunge.

### **Intersect the Selection**

- Press the letter M to get the Marquee tools, then press the letter M again until the Rectangular Marquee tool is active.
- In the Tool Options, click on the Intersect icon. Set the Feather to 0 and Aspect to Normal.
- On the document, click and drag a selection outline around a smaller portion of the selected area.

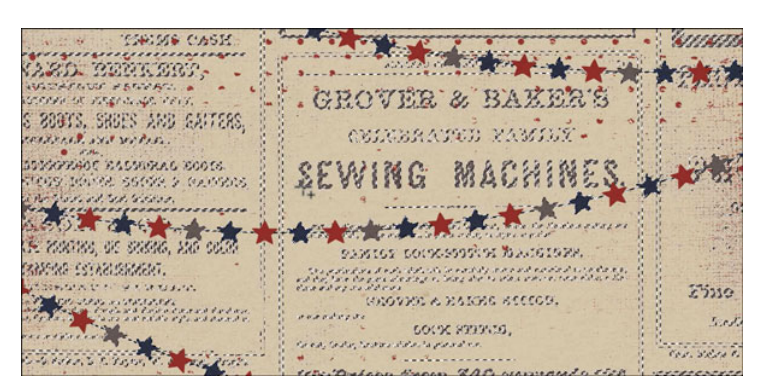

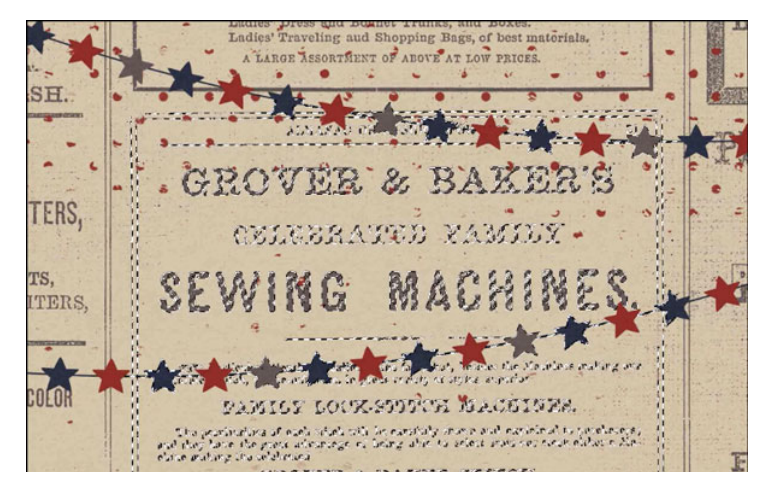

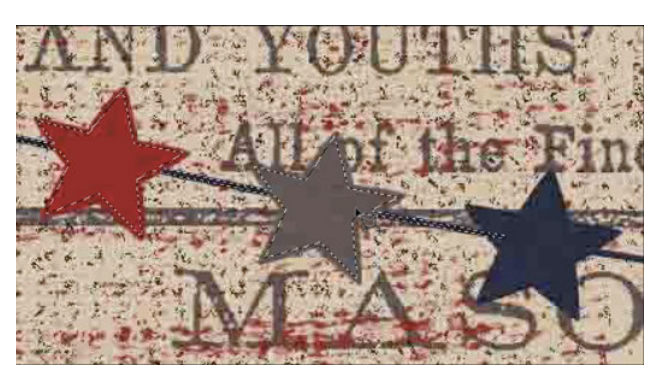

### **Save an Additional Selection**

- In the Menu Bar, chose Select > Save Selection.
- In the dialog box, set the Selection to New and the Name to "grunge." Set the Operation to New Selection and click OK.
- Save the document.
- Deselect.

### **Combine Selections**

- In the Menu Bar, choose Select > Load Selection. Set the Selection to star banner and click OK.
- Choose Select > Load Selection. Set the Selection to grunge and the Operation to Add To Selection. Click OK.

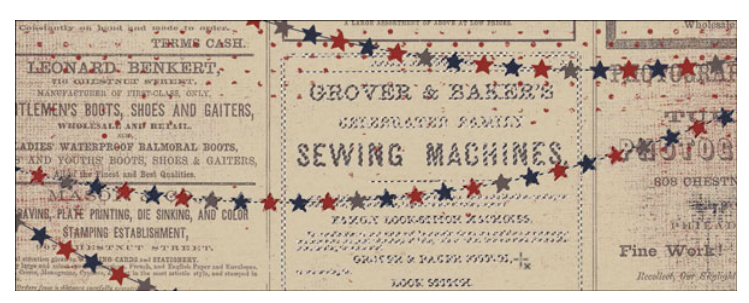

# Section 2: The Selection Brush Tool

### Lesson 02-01: The Selection Brush Tool

#### Credits

Photos: Stock Images

The Selection Brush tool is grouped with three other selection tools. It is meant to help out the other tools.

- It makes a direct selection to precisely select pixels.
- It uses brushes from the Brush Picker at any size.
- Press the letter A to get the Selection Brush tool and toggle through the other tools in its group.
- The Add To Selection icon adds to an existing icon, but it can also be used to create an initial selection.
- The Subtract From Selection icon subtracts from an existing selection.
- Hold down the Alt key (Mac: Opt key) to toggle back and forth between the Add To and Subtract From Selection icons.
- In Selection Mode the marching ants represent the area that is selected.
- In Mask Mode the red area represents the area that is not selected.

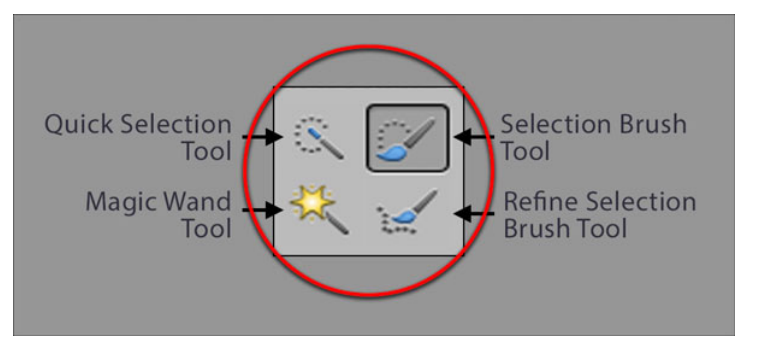

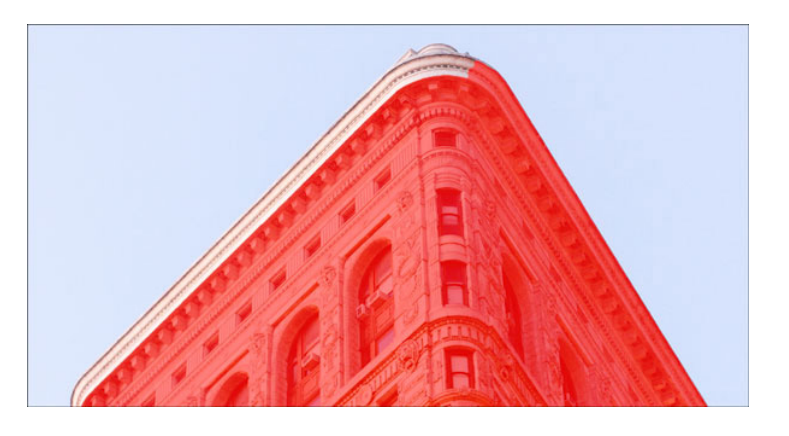

- Mask Mode is very helpful for finding the edges of a selection when the marching ants are hard to see.
- Mask Mode is very helpful for seeing the hardness of the edge of a selection.

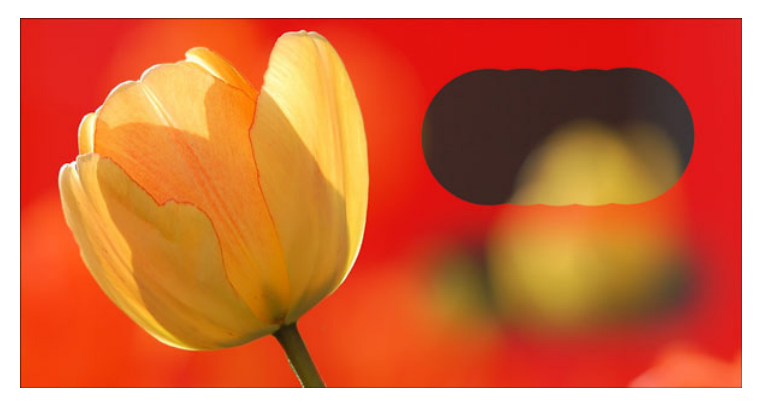

- In most cases, select with a hard round brush.
- Press Alt Right click (Mac: Opt Ctrl) and scrub left and right to change the size of a brush on the fly.
- Press Alt Right click (Mac: Opt Ctrl) and scrub up and down to change the hardness of a brush on the fly.
- Press the Caps Lock key to change the cursor to a precise crosshair.

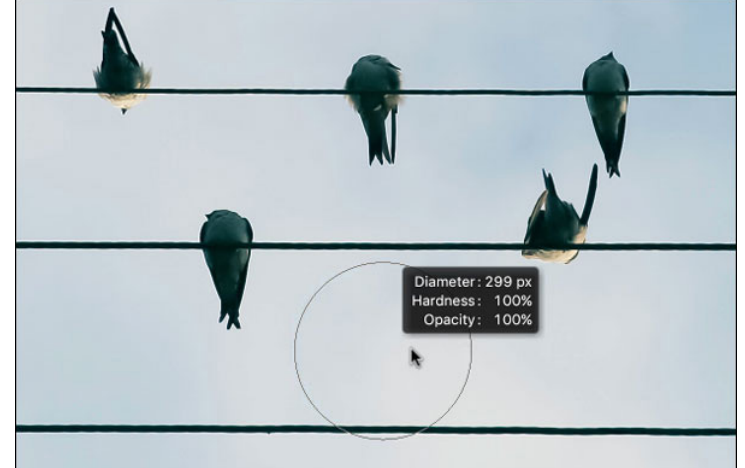

### Lesson 02-02: Snowflake Card

### **Selection Brush Tool**

#### Credits

Card: Snowflake by Jen White Class: Selections 2 Kit: Time for Mistletoe and Holly by Jady Day Studio Font: Beautiful Day

### **Open the Card Base**

- Open card base snowflake-card-base.psd (File > Open) from the Practice Files.
- In the Menu Bar, choose File > Duplicate and click OK.
- Close the original file.
- Install the Sel2-SnowflakeBrushes.abr file from the Practice Files.
- In the Menu Bar, choose View > New Guide.
- In the dialog box, click Vertical and set the Position to 2.5 in. Click OK.
- In the Menu Bar, choose View > New Guide.
- In the dialog box, click Horizontal and set the Position to 2.5 in. Click OK.

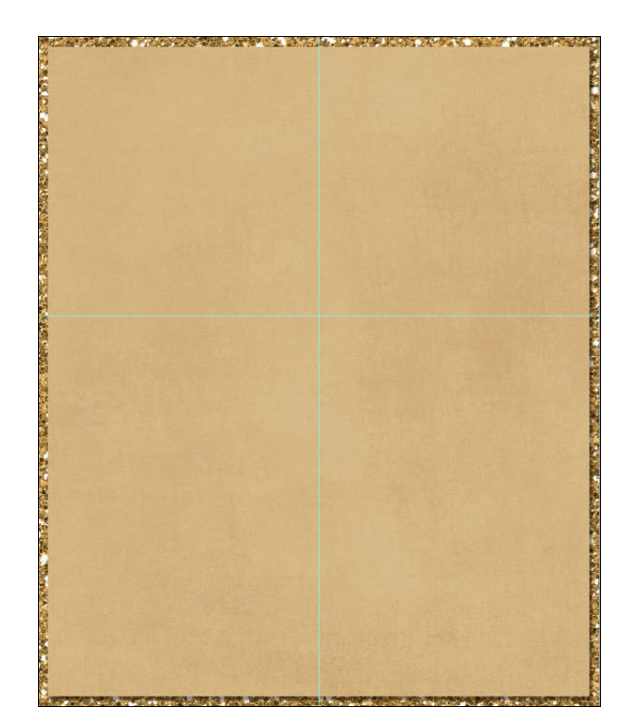

### Cut Out a Large Snowflake

- Press the letter A to get the Selection Brush tool. Continue to press the letter A to cycle through the tools until the Selection Brush tool is active.
- In the Tool Options, click on the Add to Selection icon and set the Tool Mode to Selection.
- Open the Brush Picker. Open the flyout menu and choose Large List. Choose the Sel2-Snowflake1 brush.
- In the Layers panel, click on the Gold Paper layer to activate it.
- On the document, center selection brush over the intersection of the guides and click once to place the selection. Do not drag.
- In the Layers panel, hold down Alt key (Mac: Opt key) and click on the Add Layer Mask icon.

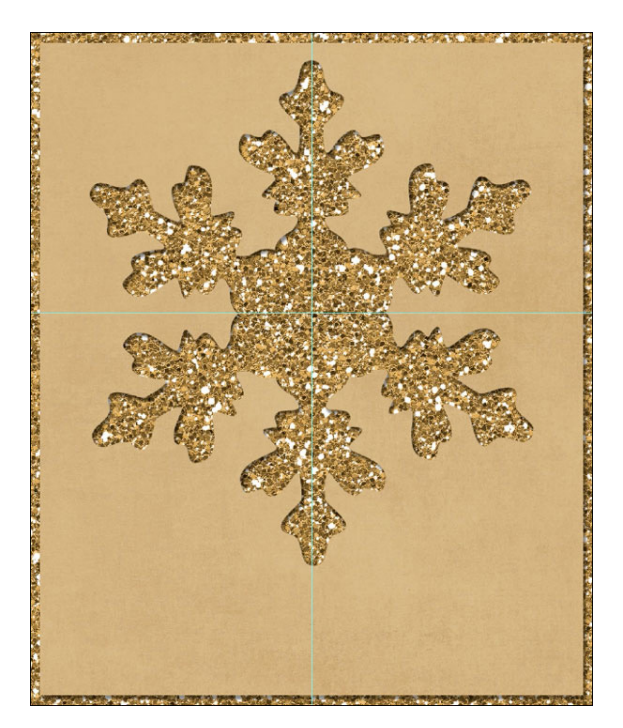

### **Create a Stroked Glitter Snowflake**

- Get the Selection Brush tool.
- In the Tool Options, open the Brush Picker and choose the Sel2-Snowflake2 brush.
- In the Layers panel, click on the Glitter Paper layer layer to activate it.
- On the document, center selection brush over the intersection of the guides and click once to place the selection. Do not drag.
- Press Ctrl J (Mac: Cmd J) to duplicate the selected area of the glitter paper.
- In the Layers panel, double click directly on the name of the new layer and rename it Glitter Snowflake.
- Click and drag the Glitter Snowflake layer above the Gold Paper layer.
- In the Menu Bar, choose Layer > Layer Style > Style Settings.
- In the dialog box, check Stroke. Set the Size to 20, the Position to Outside, and the Opacity to 100%. Click on the Color Chip to open the Color Picker. Sample a color from the Gold Paper and click OK. Click OK to close the Style Settings dialog box.
- In the Menu Bar, choose Layer > Simplify Layer.
- In the Layers panel, hold down the Alt key (Mac: Opt key) and click and drag a copy of the drop shadow from the Gold Paper layer to the Glitter Snowflake layer.
- In the Layers panel, double click on the effects icon of the Glitter Snowflake layer to open the Style Settings.
- In the dialog box, increase the Size to 25 and the Distance to 10. Click OK.
- If the Glitter Snowflake layer is not centered at the grid intersection:
- Get the Move tool.
- In the Layers panel, the Glitter Snowflake layer should be the active layer.
- On the document, click and drag the Glitter Snowflake to be centered on the intersection of the guides.

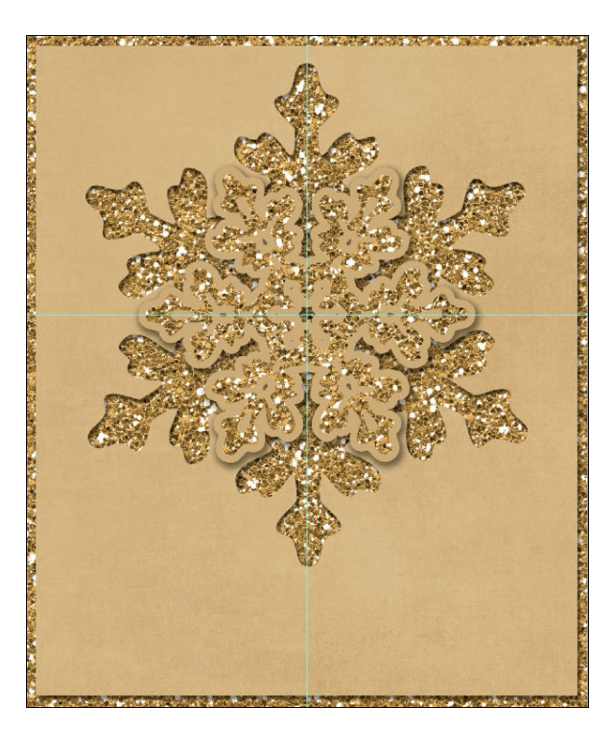

### **Create a Stroked Gold Snowflake**

- Get the Selection Brush tool.
- In the Tool Options, open the Brush Picker and choose the Sel2-Snowflake3 brush.
- In the Layers panel, activate the Gold Paper layer.
- On the document, click to place the selection.
- Press Ctrl J (Mac: Cmd J) to duplicate the selected area of the gold paper. Because the Gold Paper layer had a drop shadow applied, the new gold snowflake should also.
- Rename this layer Gold Snowflake.
- Click and drag the Gold Snowflake layer above the Glitter Snowflake layer.
- Double click on the effect icon of the Gold Snowflake layer to open the Style Settings dialog box.
- In the dialog box, uncheck Drop Shadow and then check Stroke. Set the Size to 10, the Position to Outside, and the Opacity to 100%. Click on the Color Chip to open the Color Picker. Sample a color from the gold paper, then adjust the color to be a much lighter gold. I'm using

Hex #fcf0e1. Click OK to close the Color Picker. Click OK to close the Style Settings.

- In the Menu Bar, choose Layer > Simplify Layer.
- In the Layers panel, hold down the Alt key (Mac: Opt key) and click and drag a copy of the drop shadow from the Glitter Snowflake layer to the Gold Snowflake layer.
- If the snowflake is not centered:
- Get the Move tool.
- On the document, click and drag the gold snowflake to the center of the guides.

### Add the Gem and Title

- In the Layers panel, click on the Visibility icon of the Title layer to reveal it.
- Click on the Title layer to activate it.
- Get the Move tool.
- In the Tool Options, uncheck Auto-Select.
- On the document, click and drag the title to a desired location.
- In the Layers panel, click on the Visibility icon of the Gem layer to reveal it.
- Click on the Gem layer to activate it.
- On the document, click and drag the gem to the center of the snow-flake.

### **Clear the Guides and Save**

- In the Menu Bar, choose View > Clear Guides.
- Save the card (File > Save As) as a PSD file with a unique name.
- Save the card as a JPG file.

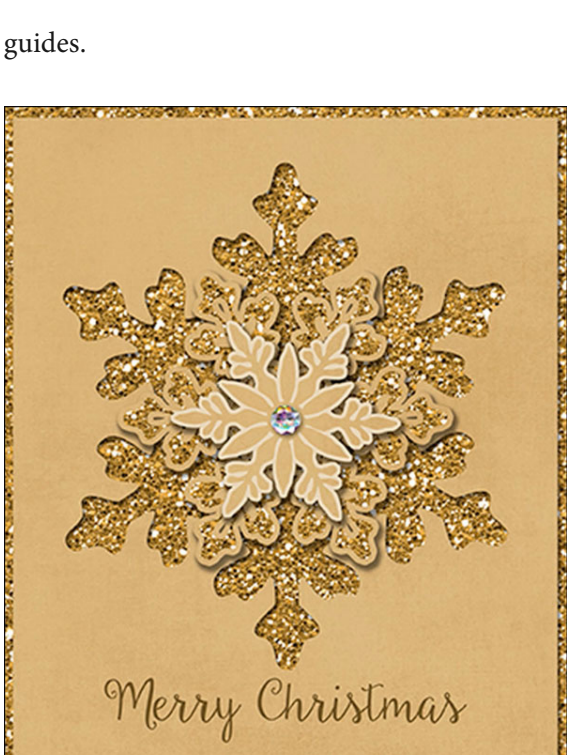

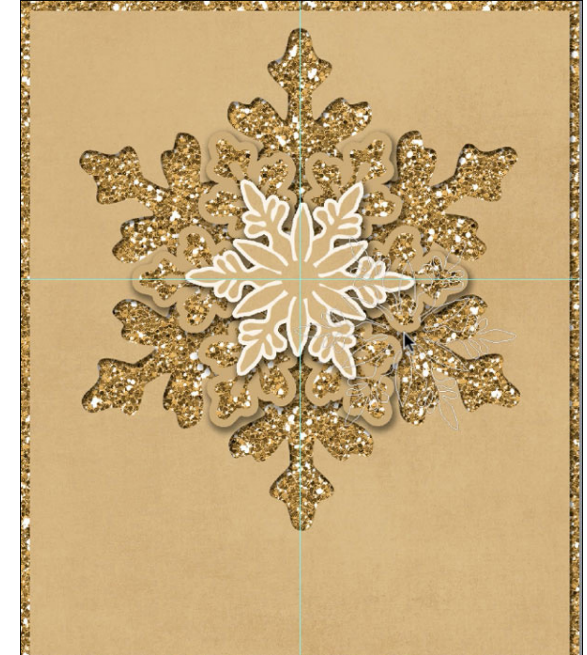

### Lesson 02-03: Easy Anchor Overlay

### **Selection Brush Tool**

#### Credits

Lavender Cardstock by Susie Roberts, Crackle Texture by Vincent Burkhead

#### **Open a Texture**

• Open the crackle-texture.jpg file (File > Open) from the Practice Files.

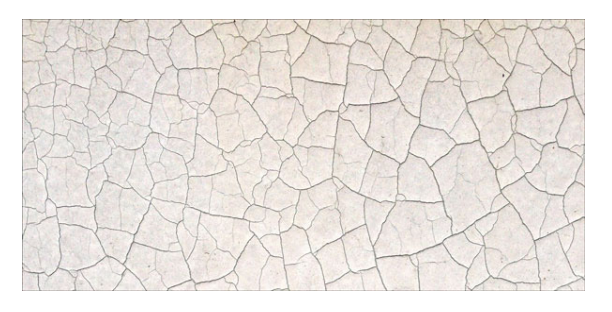

### **Copy a Selection**

- Get the Selection Brush tool.
- In the Tool Options, set the Tool Mode to Mask. Click on the Add To Selection icon. Open the Brush Picker. Open the flyout menu and choose Large List. From the Wet Media Brushes, choose the Paint on Rough Texture brush. Set the Overlay to 100%. The Color Chip should be red.
- On the document, click and drag to reveal a selected area.
- Press Ctrl C (Mac: Cmd C) to copy the selection to your computer's clipboard.

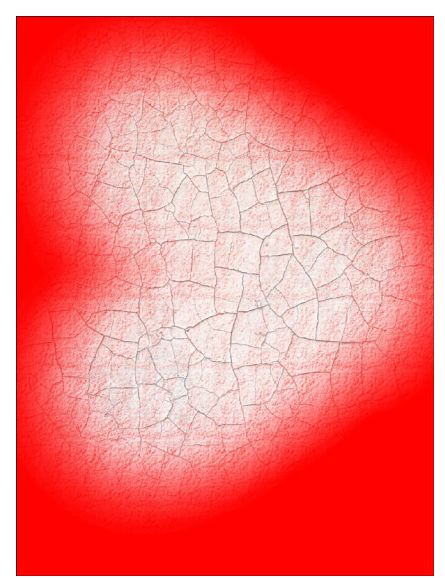

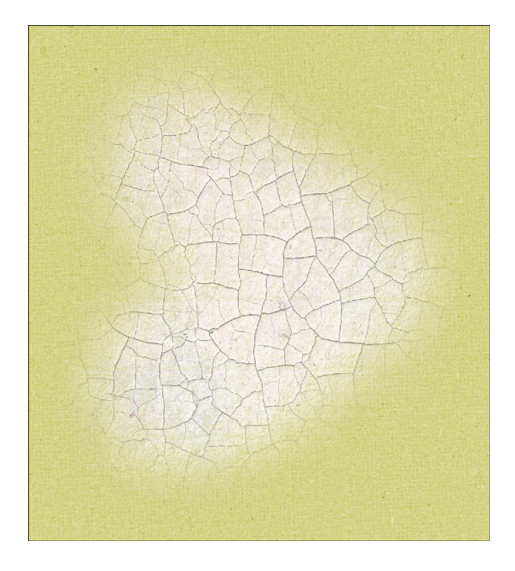

### Paste the Selection

- Open the SRoberts\_Cardstock\_Lavender\_05.jpg file from the Practice Files.
- Press Ctrl V (Mac: Cmd V) to paste the selected pixels onto the layer.

### **Transform and Blend**

- Press Ctrl T (Mac: Cmd T) to get the Transform options.
- On the document, hover your cursor near a corner handle of the bounding box and click and drag to rotate.
- Hold down the Shift key while rotating to rotate in 15° increments.
- Click the checkmark to commit.
- In the Layers panael, change the Blend Mode of the texture layer to Darken.
- Close the working files without saving.

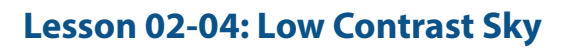

### **Quick Selection Tool**

#### Credits

Photos: Jason Briscoe, Evan Kirby

### **Open the Image**

• Open the low-contrast-sky.jpg file (File > Open) from the Practice Files.

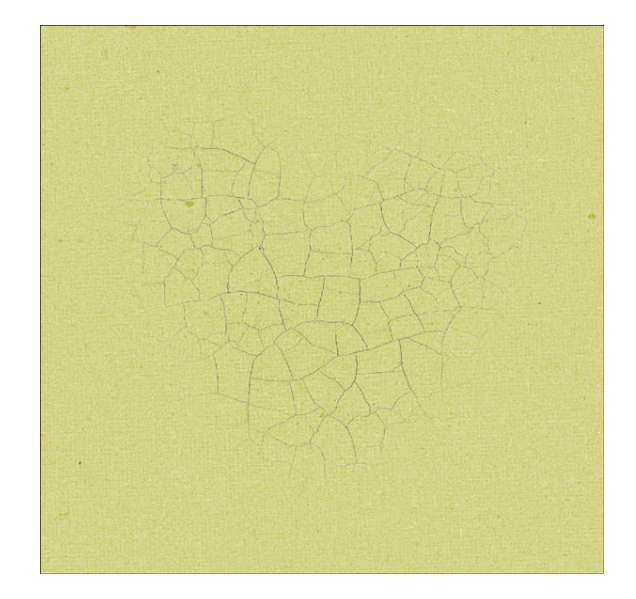

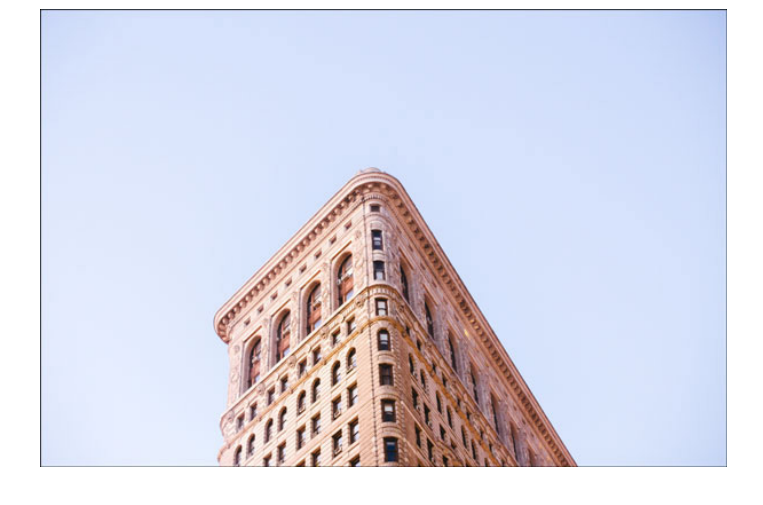

### **Select the Sky**

- Get the Quick Selection tool.
- In the Tool Options, click on the Add to Selection icon. Open the Brush Settings. Set the Hardness to 100%, the Spacing to 25%, the Roundness to 100%, the Size Dynamics to Off, and the Angle to 0. Uncheck Sample All Layers. Check Auto-Enhance.
- Press Ctrl 0 (Mac: Cmd 0) to fit the image to the window.
- Press Alt Right click (Mac: Opt Ctrl) and click and scrub to the right to increase the brush size to 1000 px. Make sure the Hardness stays at 100%.
- On the document, click and drag to select the sky.

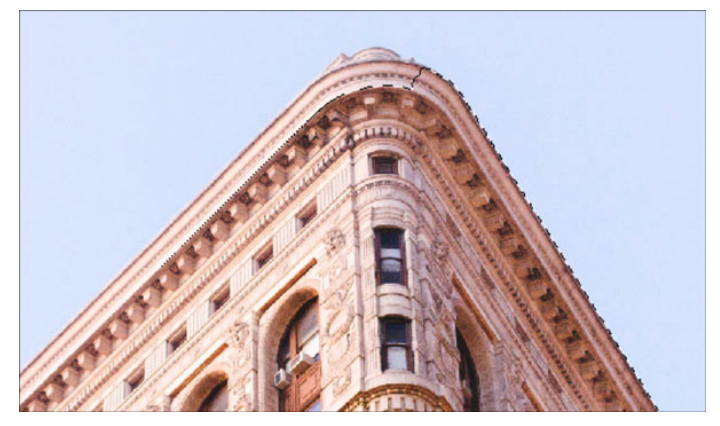

### **Adjust With the Selection Brush Tool**

- Get the Selection Brush tool.
- In the Tool Options, set the Tool Mode to Mask. Click on the Subtract From Selection icon. Open the Brush Picker and choose a hard round brush from the Default Brushes. Set the Hardness to 100% and the Overlay to 75%. The Color Chip should be red.
- Press Alt Right click (Mac: Opt Ctrl) and click and scrub to the left or the right to set the brush size to 150 px.
- Make sure the Hardness stays at 100%.
- On the document, click and drag to subtract areas from the selection.
- To subtract a line of pixels, click once and then Shift click in a different location.
- To add pixels to the selection, hold down the Alt key (Mac: Opt key) while clicking and dragging.

### **Replace the Sky**

- Press Ctrl 0 (Mac: Cmd 0) to zoom out.
- In the Menu Bar, choose Select > Feather.
- In the dialog box, set the Feather to 0.5 px and click OK.
- In the Layers panel, hold down the Alt key (Mac: Opt key) and click on the Add Layer Mask icon.
- Open the partly-sunny-sky.jpg file from the Practice Files.
- Get the Move tool.
- On the document, click and drag the sky onto the building image. Hold down the Shift key before letting go of the mouse and the image will land in the center.
- In the Layers panel, click and drag the sky layer below the building layer.
- Press Ctrl T (Mac: Cmd T) to get the Transform options.
- In the Tool Options, click and scrub right on the H icon of the Height until the sky image is slightly wider than the building image.
- On the document, hold down the Shift key and click and drag up or down to make sure the mountains are hidden behind the building.
- Click the checkmark to commit.
- Close the working images without saving.

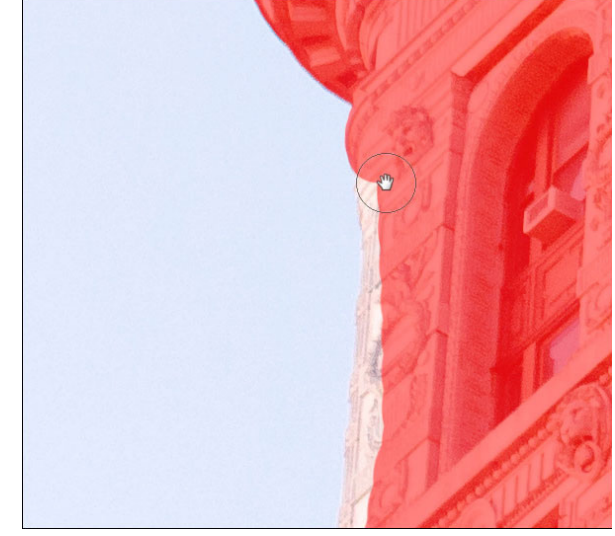

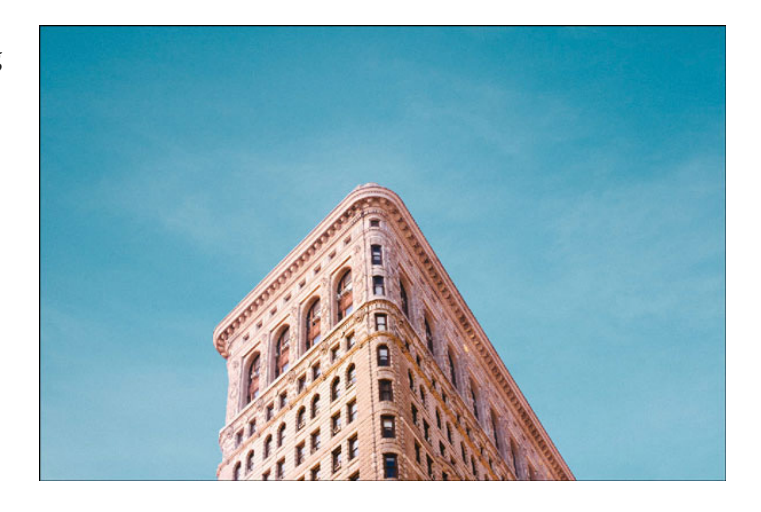

# Section 3: The Auto Selection Tool

### Lesson 03-01: Auto Selection Tool Introduction

#### Credits

Photo: Sergee Bee

The Auto Selection tool was first introduced in Photoshop Elements 2018 and is only found in Expert Mode. The icon is a magician wand with three little stars around it.

### **Selection Modes**

- In the Tool Options, keep the New Selection icon active.
- To add to the selection, hold down the Shift key while selecting.
- To subtract from the selection, hold down the Alt key (Mac: Opt key).

### **Defining Selection Options**

- Define with Rectangle to click and drag out a rectangle.
- Define with Ellipse to click and drag out a circle.
- Define with Lasso to free hand an area.
- Define with Polygon Lasso to click and place segments around an area.
- Select All Layers will include pixels in other layers when checked.
- Constrain Selection will constrain the evaulation within the defined area.

### **Select without Constrain Selection**

- Open the yellow-tulips.jpg file (File > Open) from the Practice Files.
- Get the Auto Selection tool.
- In the Tool Options, click on New Selection and Rectangle. Uncheck Sample All Layers and Constrain Selection.
- On the image, click and drag to define an area to be evaluated.
- The area defined is meant to be quick and somewhat sloppy.

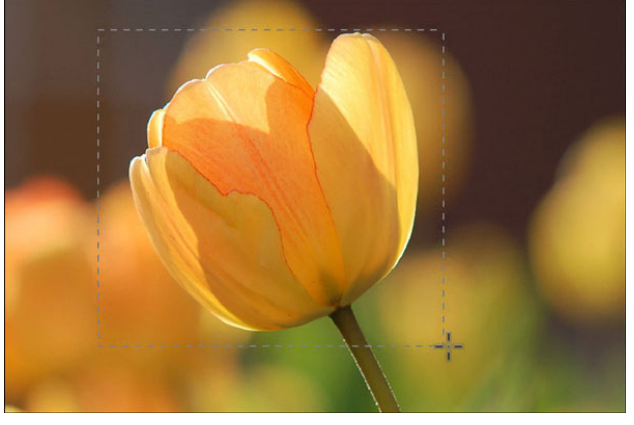

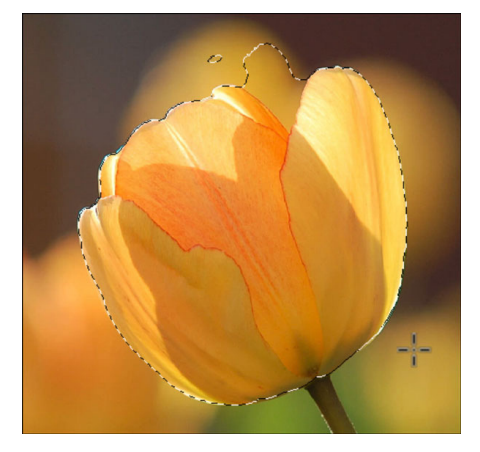

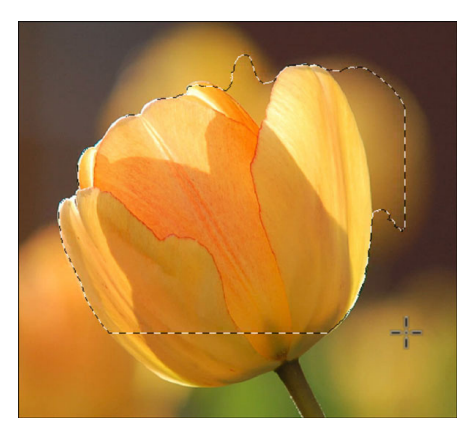

### **Select with Constrain Selection**

- In the Tool Options, check Constrain Selection.
- On the image, click and drag to define an area to be evaluated.

### Lesson 03-02: Rosy Rub-on

### **Auto Selection Tool**

#### Credits

Card: Thank You Fall by Jen White Kit: Thankfully by Krystal Hartley Font: alpha

### **Create a Selection**

- Open the chip-Thankfully-KrystalHarley.png image (File > Open) from the Practice Files.
- Get the Auto Selection tool.
- In the Tool Options, click on the New Selection icon and the Lasso icon. Uncheck Sample All Layers and Constrain Selection.
- On the image, click and drag a selection around the rose cluster.
- Try to keep the lasso drawing as close to the edges of the cluster as possible.

### **Adjust the Selection**

- In the Tool Options, click on the Polygon Lasso icon and check Constrain Selection.
- Press Ctrl + (Mac: Ctrl +) to zoom into the image.
- Press and hold the Space bar and click and drag on the image to reposition the zoom to the top leaf.
- To subtract from the selection, hold down the Alt key (Mac: Opt key) while clicking.
- To add to the selection, hold down the Shift key and click once. Then, let go of the Shift key and continue clicking.
- Adjust the selection as needed.

### Add the Selection to a Card

- Press Ctrl C (Mac: Cmd C) to copy the selection.
- Open the card-thankyou-fall.psd image (File > Open) from the Practice Files.
- In the Layers panel, click on the top layer to activate it.
- Press Ctrl V (Mac: Cmd V) to paste the copied pixels onto the card.
- Get the Move tool.
- On the document, click and drag to reposition the rose cluster.
- In the Layers panel, set the Blend Mode of the rose cluster to Multiply.
- Save the card (File > Save As) as a PSD file with a unique name.
- Close the working documents without saving.

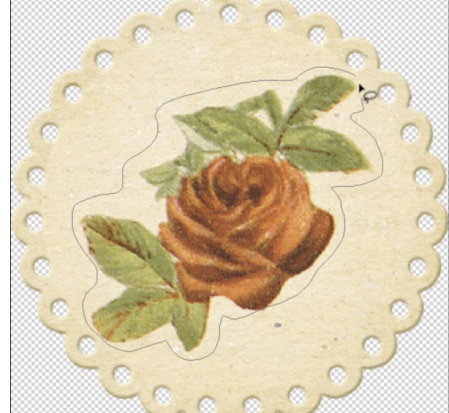

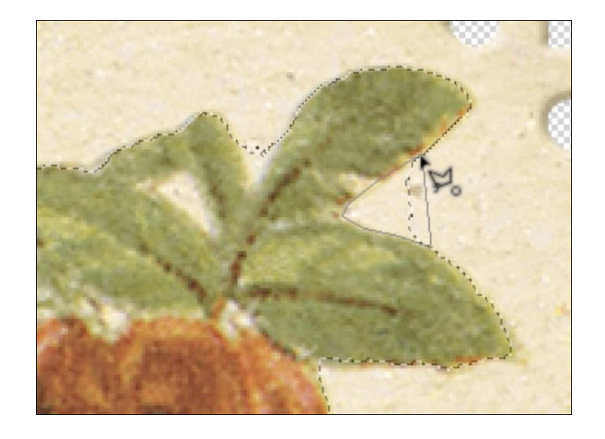

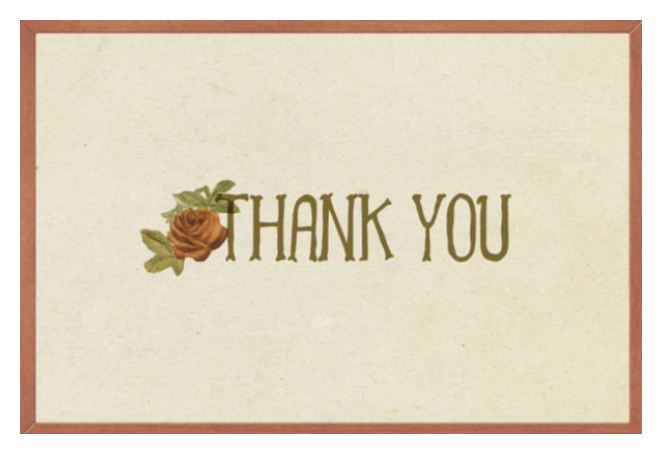

### Lesson 03-03: Magic Balloon Ride

### **Auto Selection Tool**

**Credits** Photos: Jen White, Gianni Crestani

### **Select the Balloon**

• Open the balloon.jpg image (File > Open) from the Practice Files.

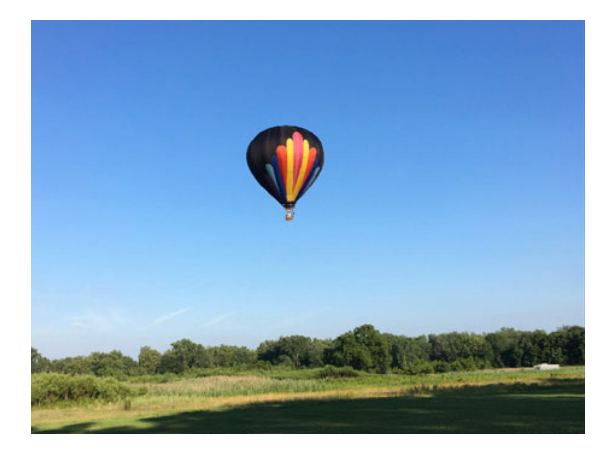

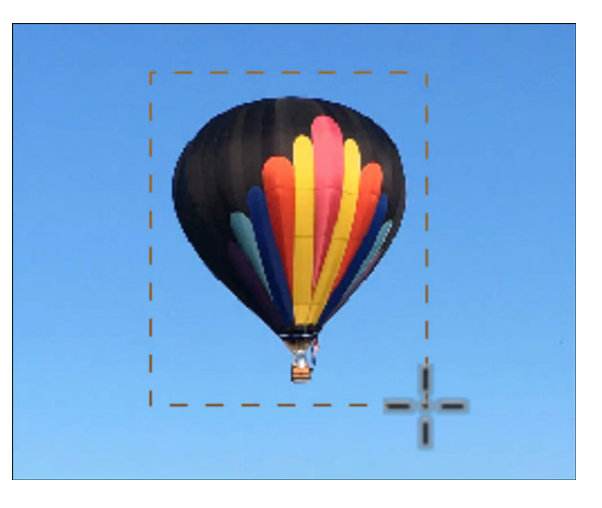

### Get the Auto Selection tool.

- In the Tool Options, click on the New Selection icon and the Rectangle icon. Uncheck Sample All Layers and uncheck Constrain Selection.
- On the image, click and drag a rectangle around the hot air balloon.
- Press Ctrl + (Mac: Cmd +) to zoom in several times.
- Adjust the selection, if necessary.

### **Replace the Background**

- Press Ctrl C (Mac: Cmd C) to copy the selected pixels.
- Open the sunny-field.jpg image from the Practice Files.
- Press Ctrl V (Mac: Cmd V) to paste the selected pixels onto this new image.
- Press Ctrl T (Mac: Cmd T) to get the Transform options.
- On the image, click and drag on a corner handle of the bounding box to resize the image.
- Click and drag inside the bounding box to reposition the balloon to a new location.
- Click the checkmark to commit.

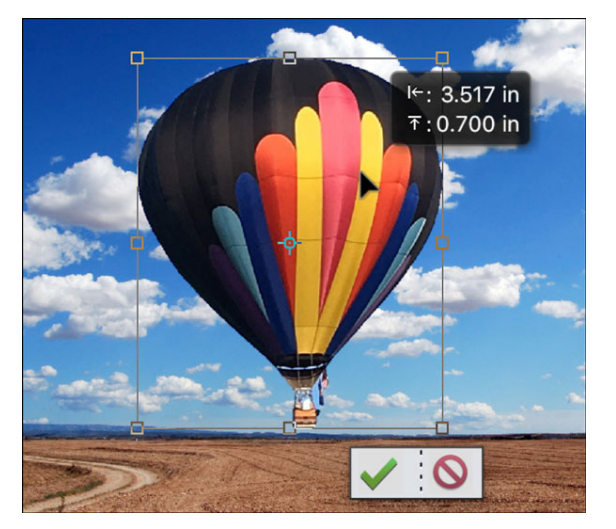

### Lesson 03-04: Prince of Drama

### **Auto Selection Tool**

#### Credits

drag.

Photo: V Borodinova

### **Select the Boy**

- Open the prince.jpg image (File > Open) from the Practice Files.
- Get the Auto Selection tool.
- In the Tool Options, click on the New Selection icon and the Rectangle icon. Uncheck Sample All Layers and uncheck Constrain Selection.
- On the image click and drag out a rectangle to select the boy.

• To add to the selection, hold down the Shift key and click and

• To subtract from the selection, hold down the Alt key

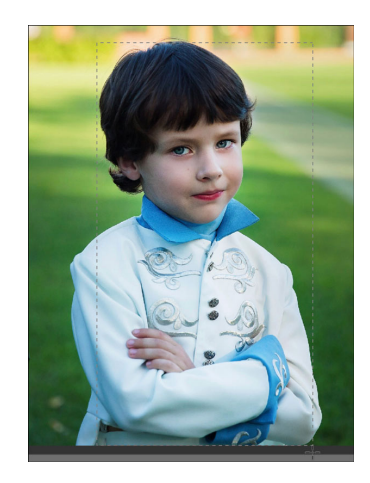

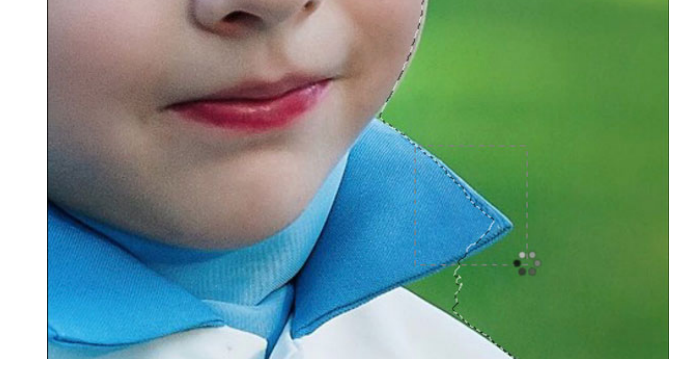

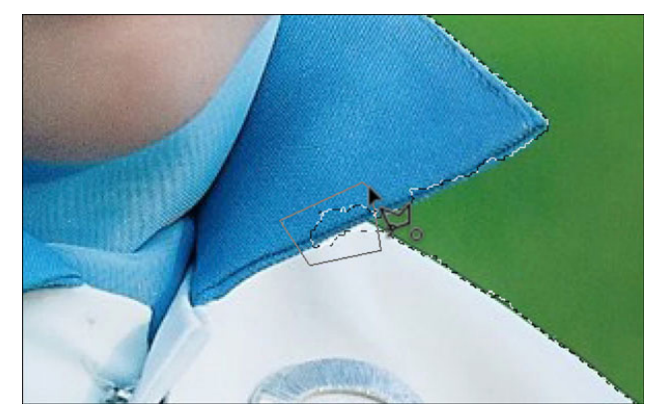

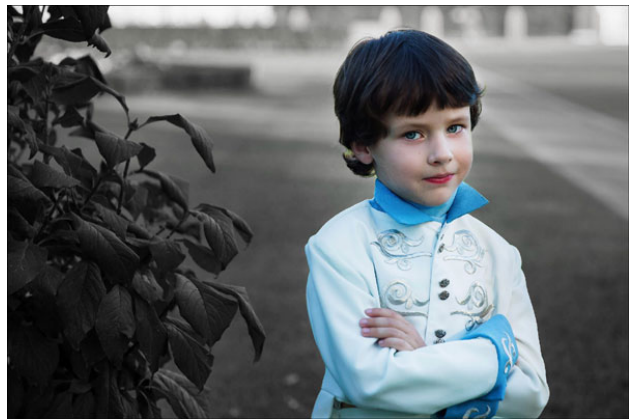

- Adjust the Selection
- Press Ctrl + (Mac: Cmd +) to zoom in.

(Mac: Opt key) and click and drag.

- Hold down the Space bar and click and drag on the image to reposition the zoom.
- In the Tool Options, click on the Polygon Lasso icon and check Constrain Selection.
- To add to the selection, hold down the Shift key and click once. Then, let go of the Shift key and continue clicking.
- To subtract from the selection, hold down the Alt key (Mac: Opt key) while clicking.

### **Desaturate the Background**

- Press Ctrl 0 (Mac: Cmd 0) to zoom out.
- Press Ctrl J (Mac: Cmd J) to copy the selected pixels to a new layer.
- In the Layers panel, click on the Background layer to activate it.
- Click on the Add Adjustment Layer icon and choose Hue/ Saturation.
- In the Hue/Saturation panel, drag the Saturation slider to -98.

# Section 4: Refine Selection Brush Tool

### Lesson 04-01: Refine Selection Brush Tool

#### Credits

Photo: Brooke Cagle

### **Refine Edge vs Refine Selection Brush Tool**

- The difference can be summed up with one word: control.
- With Refine Edge you are manipulating settings that automatically adjust an entire selection outline.
- With the Refine Selection Brush tool you are manipulating settings and then manually brushing on a specific area of the selection outline to adjust it.

### Do You Have This Tool?

- The Refine Selection Brush tool was first introduced in Photoshop Elements 13.
- Since its debut in PSE13, each new upgrade has provided a better working version of the tool along with minor changes to the Tool Options.

### Select the Girl with the Quick Selection Tool

- Open the city-girl.jpg image (File > Open) from the Practice Files.
- Get the Quick Selection tool.
- In the Tool Options, click on the Add to Selection icon. Uncheck Sample All Layers, but check Auto-Enhance.
- On the image, hold down the Alt key and Right click (Mac: Alt Ctrl) and drag left or right to change the size of the brush.
- Select the girl.
- To subtract from the selection, press and hold the Alt key (Mac: Opt key) while clicking and dragging.

### **Shortcuts to Get Started**

- Press the letter A until you have the Refine Selection Brush tool.
- The icon for this tool is a brush pushing a selection.
- On the image, hold down the Alt key and Right click (Mac: Alt Ctrl) and drag left or right to change the size of the brush.

### **The Cursor**

- The cursor for this tool is a set of two circles, one inner and one outer.
- The inner circle is the actual brush.
- The outer circle is called the Selection Edge.
- The Selection Edge represents the area where a selection will contract, expand, snap, etc.
- All action with this tool will happen here in the Selection Edge area of the brush.

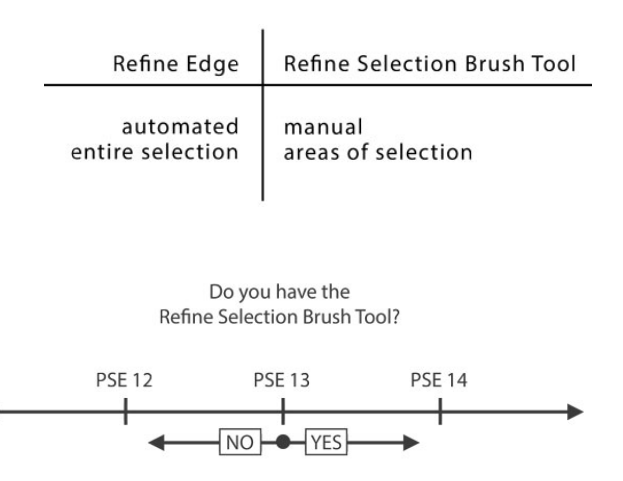

EXPECT CHANGE

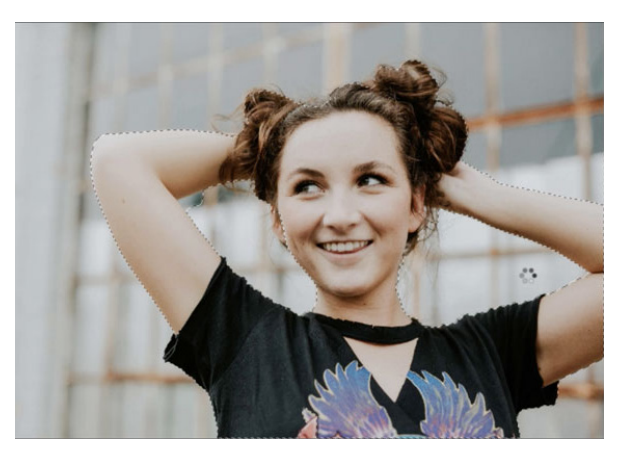

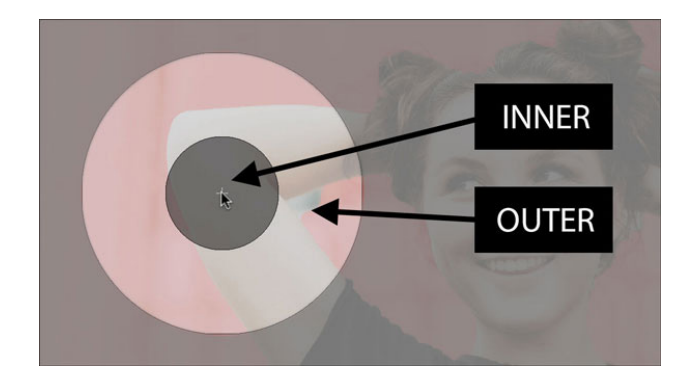

### **Cursor Signs**

- When you see a plus sign inside the cursor, you are in Add or Push mode.
- If you see a minus sign, you are in Subtract mode.
- If there is a dot inside the cursor, you are in Selection Edge mode.
- If there is no sign inside the cursor, you are in Smooth mode.

#### View

- When this tool is set to its default settings, you should see a red mask on the image in place of the area that is not selected.
- The unselected pixels are red because the View in the Tool Options is set to Overlay and the Color Chip is red.
- Depending on the image you are working with, you may want to switch the View to Black or to White.
- If you stay in Overlay mode, you also have the option of changing the opacity of the overlay and even the color.
- Which View you choose does not make any difference in how the selection outline is adjusted, they are just here to help you better visualize the selection outline.

### **Edge Detection**

- The power of the Refine Selection Brush tool lies in its ability to detect edges.
- Photoshop Elements thinks of edges in terms of contrast.
- The more contrast from one pixel to the next means there is more of an edge.

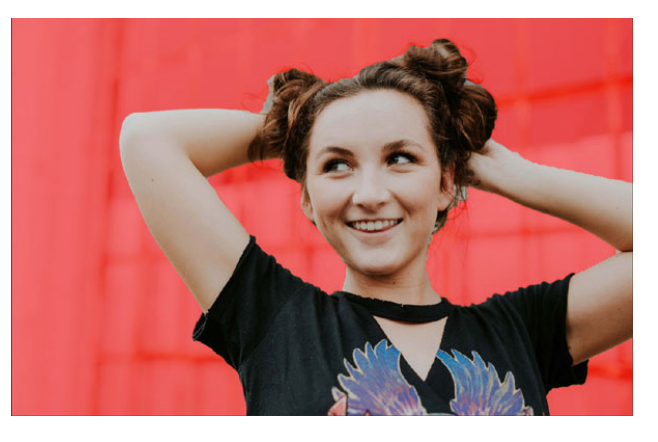

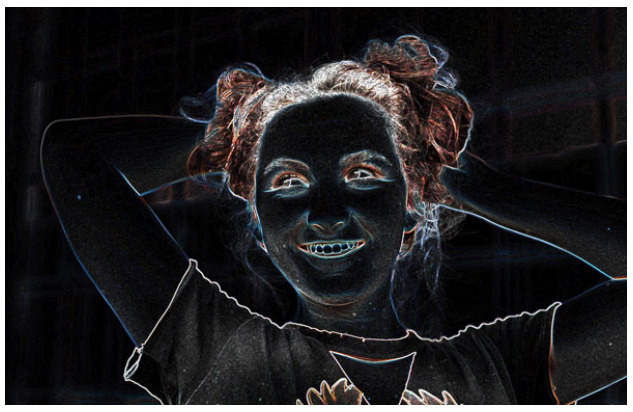

#### Add Mode

- In the Tool Options, click on the Add icon.
- In this mode your cursor will have a plus sign in the center.
- When you click on the image, the pixels that are covered by the brush portion of the cursor will be added to the selection outline.
- If you click and hold, the selection will continue to grow inside the cursor's Selection Edge area based on the edges that are found.
- A hard Selection Edge setting from the Tool Options will produce a hard edge selection.
- A soft setting will produce a soft selection.

### Subtract Mode

- In the Tool Options, click on the Subtract icon.
- In this mode your cursor will have a minus sign in the center.
- When you click on the image, the pixels that are covered by the brush portion of the cursor will be subtracted from the selection outline.
- To toggle back and forth between Add and Subtract mode, start in Add mode then press the Alt key (Mac: Opt key) to work in Subtract mode.

### **Push Mode**

- In the Tool Options, click on the Push icon.
- You will see a plus sign if the center of your cursor is inside the selection outline, a solid dot if it's on the selections edge, and a minus sign if it's on the outside.
- Push mode automatically toggles between the Add, Subtract, and Selection Edge modes depending on where you put your cursor.
- Push mode adjusts the edges of the selection based on edges.
- Toggle to Add mode by holding down the Shift key and toggle to Subtract mode by holding down the Alt key (Mac: Opt key).
- Adjust the Snap Strength in the Tool Options to set the intensity with which the tool expands or contracts to the edges.

### **Smooth Mode**

- In the Tool Options, click on the Smooth icon.
- There are no signs in the cursor, just a big circle.
- Use this mode to smooth, not soften, a selection outline.
- The focus of Smooth mode is on the outer most edge of the cursor.
- When you click, or click and drag, in this mode, the selection outline will be smoothed to the outer most edge of the cursor.
- This is useful for smoothing the raggedy edges of a selection outline, however, the results will always be hard in appearance, regardless of whether or not you change the Selection Edge hardness in the Tool Options.
- A small brush works faster than a larger one because of the smaller area that's being evaluated.
- Smooth mode does not look for edges.

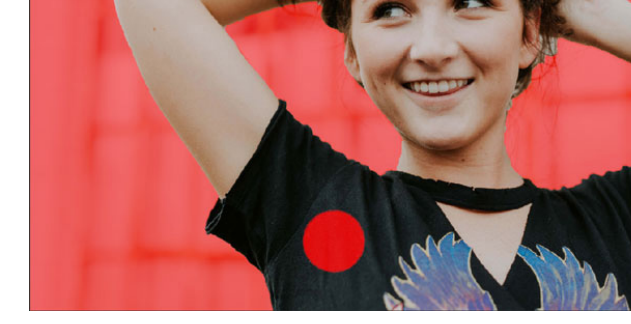

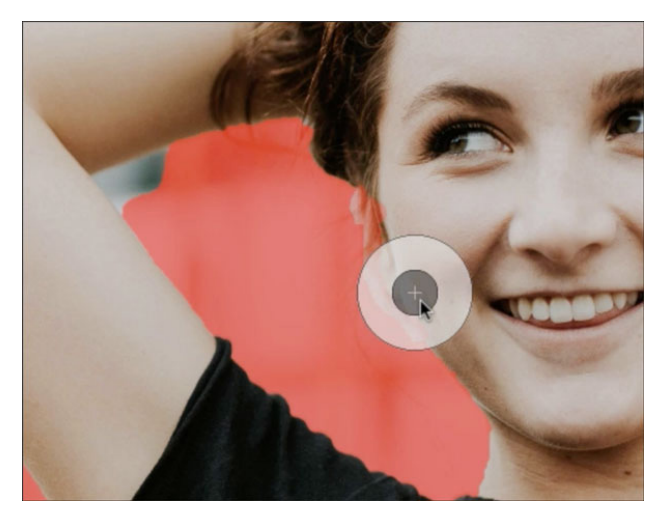

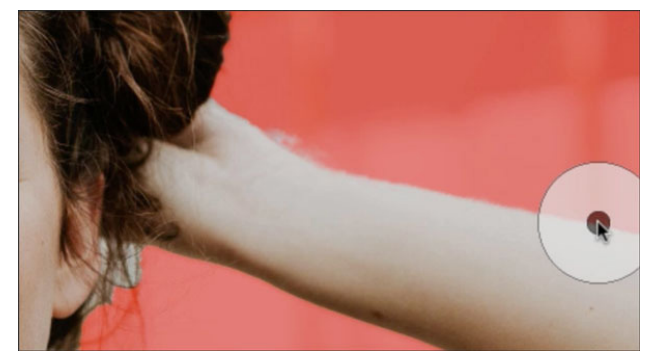

### Lesson 04-02: Purple Flower

### **Refine Selection Brush Tool**

#### Credits

Card: Thank You, Purple Flower by Jen White Photo: David Whelan Class: Selections 2 | Purple Flower by Jen White Kit: Grandma's Sewing Room by Susie Roberts Font: Baskervillee

### **Prepare Your Workspace**

• Open the purpleflower.jpg file (File > Open) from the Practice Files.

### Select the Flower with the Quick Selection Tool

- Get the Quick Selection tool.
- In the Tool Options, click on the New Selection icon. Uncheck Sample All Layers, but check Auto-Enhance.
- On the image, use the keyboard shortcut to get a 100 px brush with 100% Hardness.
- Click and drag over the flower to quickly select it.
- Press the Alt key (Mac: Opt key) to subtract from the selection on the fly.

### **Refine with the Refine Selection Brush Tool**

- Get the Refine Selection Brush tool.
- In the Tool Options, set the View to Overlay and the Opacity to 100%. Click on the Color Chip and choose white. Click on the Push Selection icon.
- Press Ctrl + (Mac: Cmd +) to zoom into the flower.
- To reposition the zoom, hold down the Space bar and click and drag on the image.
- On the image, use the keyboard shortcut to resize the brush to approximately the size of one petal.
- On the image, click and drag from outside the selection to push the selection back.
- Click and drag from inside the selection to push the selection out.
- Click and drag on a selection edge to refine it.
- Hold down the Shift key to directly add to the selection.
- And hold the Alt key (Mac: Opt key) to directly subtract from the selection.
- Repeat the adjustments all the way around the flower.

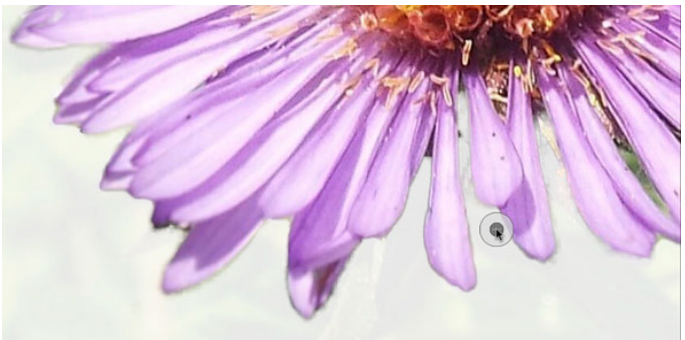

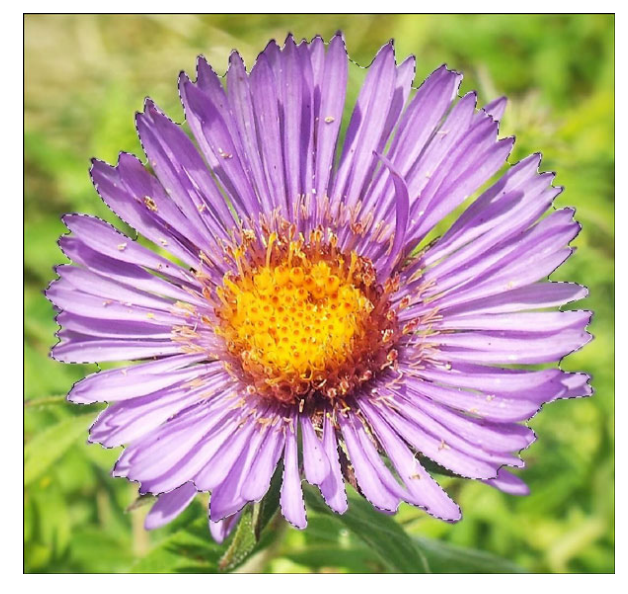

### **Duplicate and Add a Shadow**

- Press Ctrl J (Mac: Cmd J) to copy the selected pixels onto a new layer.
- In the Layers panel, hold down the Ctrl key (Mac: Cmd key) and click on the Create a New Layer icon.
- Press the letter D to reset the Color Chips to the default of black over white.
- Press Ctrl Backspace (Mac: Cmd Delete) to fill the new layer with white.
- In the Layers panel, click on the extracted flower layer to activate it.
- In the Menu Bar, choose Layer > Layer Style > Style Settings.
- In the dialog box, set the Lighting Angle to 120° and click on Drop Shadow. Set the Size to 24 px, the Distance to 12 px, and the Opacity to 50%. Click OK.

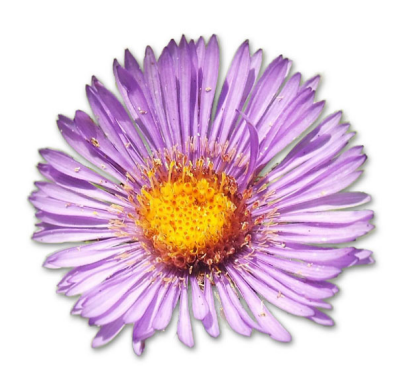

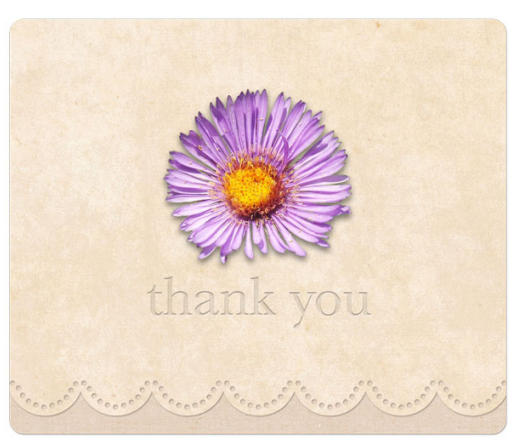

### Lesson 04-03: Pretty Little Pinecone

### **Quick Selection Tool**

#### Credits

Page: Mountain Trail by Jen White Photos: Jen White Class/Template: QwikLearn | Design Beautiful Pages Kits: Winter Bliss by Kristin Cronin-Barrow, Great Outdoors by Kristin Aagard Fonts: Mathlete, Maxim, DJB MOM SAYS

### **Open the Photo**

- Open the pinecone.jpg file (File > Open) from the Practice Files.
- Press the letter D to reset the Color Chips to the default of black and white.

### **Select the Pine Cone**

- Get the Quick Selection tool.
- In the Tool Options, click on the Add to Selection icon. Uncheck Sample All Layers, but check Auto-Enhance.
- On the image, use the keyboard shortcut to resize the brush to 50 px.
- Click and drag to roughly select the pine cone.
- To add the selection, click and drag again.
- To subtract from the selection, hold down the Alt key (Mac: Opt key) and click and drag.

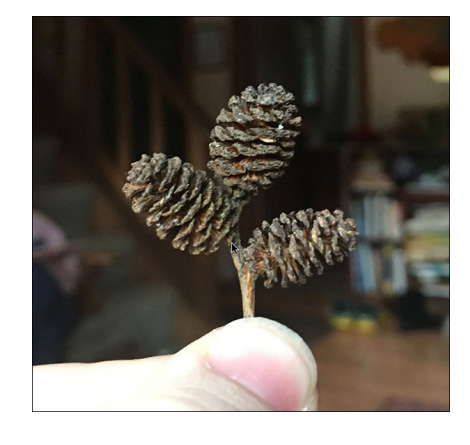

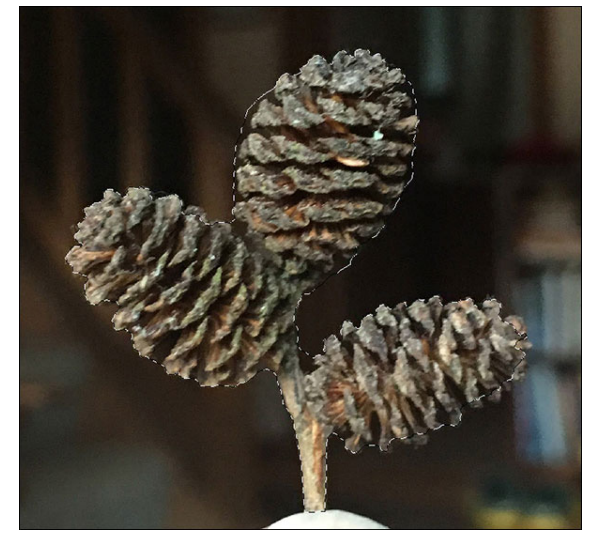

### **Refine the Selection**

- Get the Refine Selection Brush tool.
- In the Tool Options, click on the Push Selection icon. Set the Snap Strength to 75% and the Selection Edge to 10 px. Set the View to Overlay. Click on the Color Chip and choose white. Set the Opacity to 60%.
- On the image, use the keyboard shortcut to resize the brush to 80 px.
- On the image, expand the selection with the cursor in Add Mode, contract the selection with the cursor in Subtract Mode, and refine the edge of the selection with the cursor in Selection Edge Mode.
- To undo an edit, press Ctrl Z (Mac: Cmd Z).

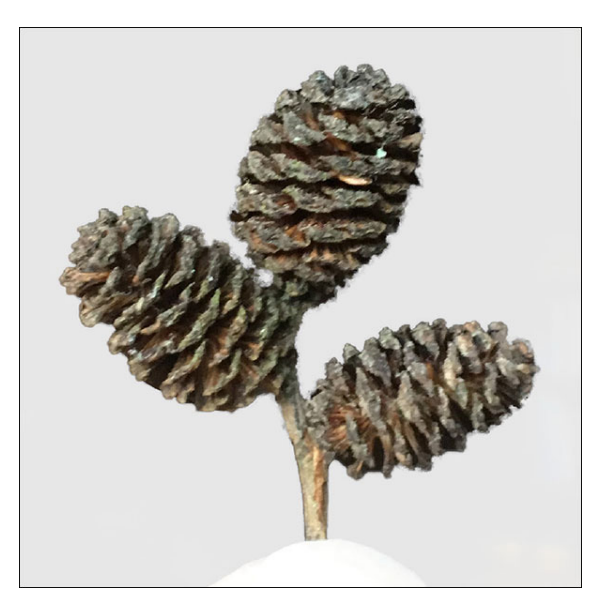

### **Extract the Pine Cones**

- Press Ctrl J (Mac: Cmd J) to copy the selected pixels onto a new layer.
- In the Layers panel, click on the Create a New Layer icon.
- Click and drag the new layer to the bottom of the Layers panel.
- Press Ctrl Backspace (Mac: Cmd Delete) to fill the new layer with white.

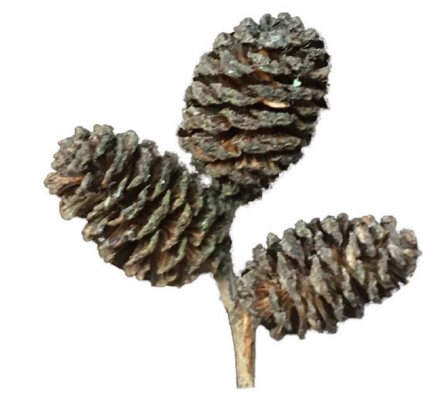

### **Save the Pine Cone**

- In the Layers panel, click on the Visibility icon of the white layer to hide it.
- Click on the Visibility icon of the Background layer to hide it.
- Save the image (File > Save As) as a PNG file with a unique name.
- Close the working image without saving.

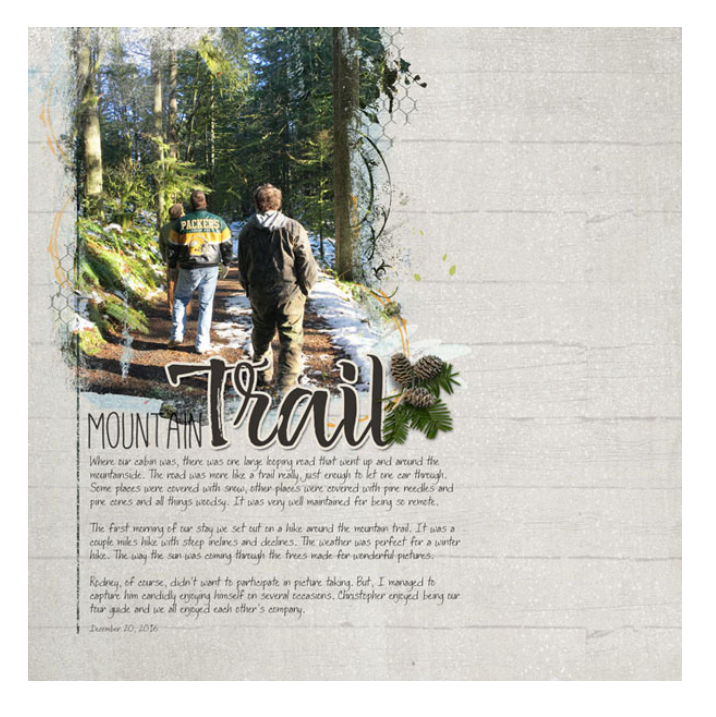

### Lesson 04-04: Fall Leaf Banner

### **Quick Selection Tool**

#### Credits

Facebook Cover: Hello Fall by Jen White Photo: Chris Lawton Kits: Swap Meet by Cindy Rohrbough, Fall Snaps by Laura Louie Font: 814yzx

### **Open the Image**

- Open the fall-leaf-banner.jpg image (File > Open) from the Practice Files.
- Press the letter D to reset the Color Chips to the default of black over white.

### **Select the Leaves**

- Get the Quick Selection tool.
- In the Tool Options, click on the Add to Selection icon. Uncheck Sample All Layers, but check Auto-Enhance.
- On the image, hold down the Alt key and Right click (Mac: Alt Ctrl) and drag left or right to change the size of the brush to 170 px.
- Click and drag over the leaves to select them.
- To subtract from the selection, press and hold the Alt key (Mac: Opt key) while clicking and dragging.

### Select the Stems and the Twine

- On the image, use the keyboard shortcut to set the size of the brush to 30 px.
- Press Ctrl + (Mac: Cmd +) to zoom into the image.
- Hold down the Space bar and click and drag to reposition the zoom.
- Click and drag over the stems and the twine to select them.

- Get the Refine Selection Brush tool.
- In the Tool Options, click on the Push Selection icon. Set the Snap Strength to 75% and the Selection Edge to 10 px. Set the View to Overlay. Click on the Color Chip and choose white. Set the Opacity to 80%.
- On the image, expand the selection with the cursor in Add Mode, contract the selection with the cursor in Subtract Mode, and refine the edge of the selection with the cursor in Selection Edge Mode.
- To undo an edit, press Ctrl Z (Mac: Cmd Z).

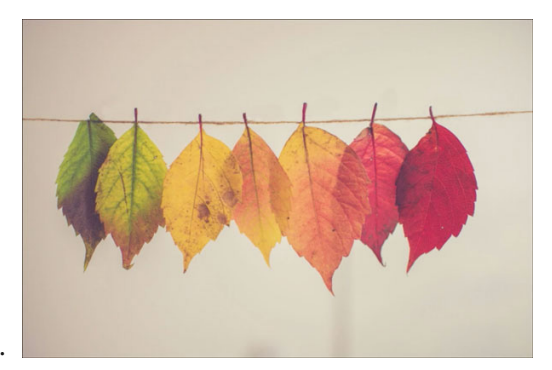

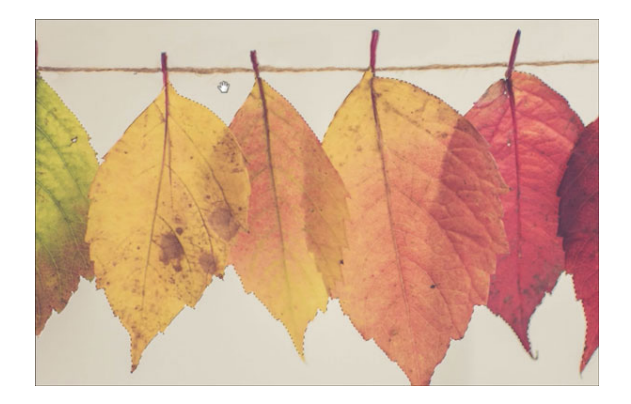

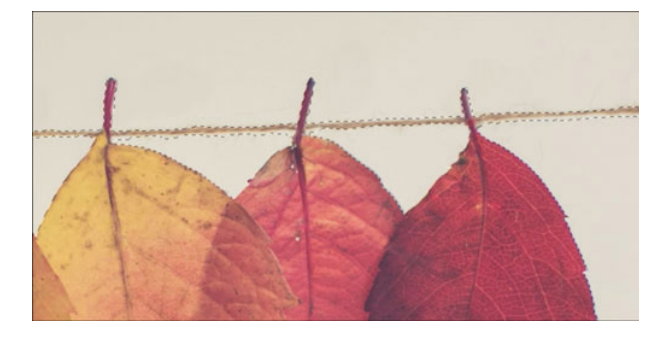

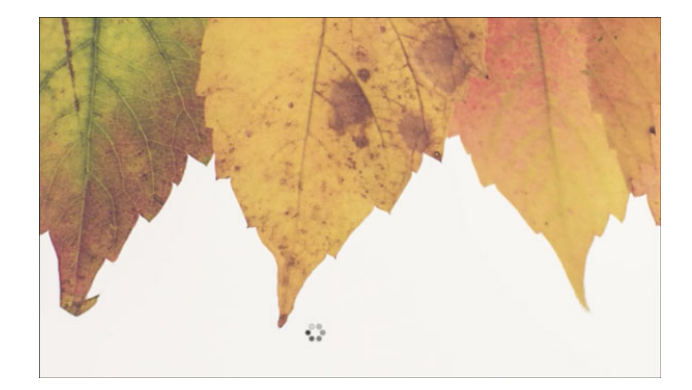

### **Extract the Banner**

- Press Ctrl J (Mac: Cmd J) to copy the selected pixels onto a new layer.
- In the Layers panel, click on the Create a New Layer icon.
- Click and drag the new layer below the extracted leaf layer in the Layers panel.
- Press Ctrl Backspace (Mac: Cmd Delete) to fill the new layer with white.
- (Optional) Add a drop shadow to see how it looks.

### Save the Banner

- In the Layers panel, click on the Visibility icon of the white layer to hide it.
- Click on the Visibility icon of the Background layer to hide it.
- If a drop shadow was added, remove it before saving.
- Save the image (File > Save As) as a PNG file with a unique name.
- Close the working image without saving.

# Section 5: Refine Edge

### Lesson 05-01: Refine Edge

### Credits

Photo: Anton Darius

### What Is Refine Edge?

- Refine Edge is not a selection tool.
- It could be called the Hair tool.
- Its purpose is to extract hairs and fibers from a selection's edge.
- To use Refine Edge, you first need to establish a selection.

### **Create a Selection**

- Open the white-horse.jpg image (File > Open) from the Practice Files.
- Get the Quick Selection tool.
- In the Tool Options of the Quick Selection tool, click on the Add to Selection icon. Uncheck Sample All Layers, but check Auto-Enhance.
- On the image, hold down Alt and Right click (Mac: Opt Ctrl) and click and drag to the left or the right to change the brush size to 550 px.
- Click and drag on the horse to select it.
- Click and drag again to add the selection.
- Press and hold the Alt key (Mac: Opt key) while clicking and dragging to remove parts of the selection.

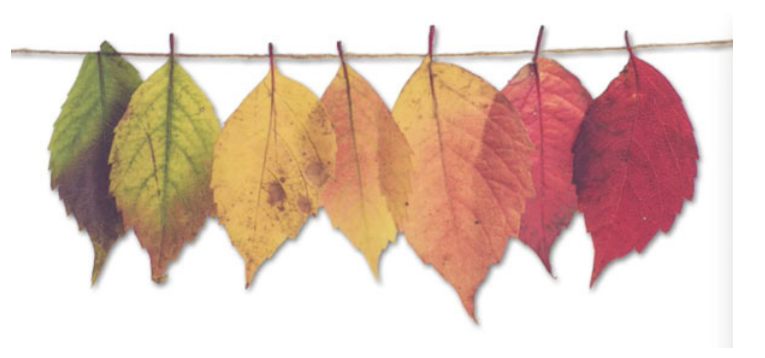

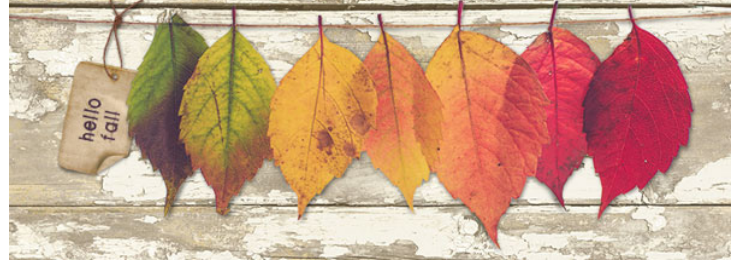

### **Edit the Selection**

- Press Ctrl + (Mac: Cmd +) to zoom into the head of the horse.
- Hold down the Space bar and click and drag on the image to reposition the zoom.
- Get the Selection Brush tool.
- In the Tool Options, set the Mode to Selection and choose a hard round brush.
- Use the keyboard shortcut to set the size of the brush to 115 px.
- To add to the selection, click on the image.
- To subtract from the selection, hold the Alt key (Mac: Opt key) while clicking.

### **Finding Refine Edge**

- Do not get refine edge until you have a good selection.
- In the Menu Bar, choose Select > Refine Edge.
- Or, in the Tool Options click on Refine Edge.

### **Refine Edge**

• The Zoom tool and Hand tool are there, but not necessary if you are using shortcuts.

#### View Mode

- The place to decide how to view your selection adjustments.
- Marching Ants displays a selection outline around the selected pixels.
- Overlay displays unselected/masked pixels with a 50% transparent red overlay.
- On Black displays the unselected/masked pixels as black.
- On White displays the unselected/masked pixels as white.
- Black & White displays the image as a black and white silhouette.
- On Layers will display the unselected/masked pixels transparently to reveal any layers below the current layer.
- Reveal Layer shows the entire image with no masked pixels.
- To temporarily disable the current view, press the letter X.
- Click on Show Original to toggle your progress on and off.

#### **Adjust Edge**

- Use Adjust Edge to modify the edge of an entire selection outline.
- Smooth will remove all jagged edges and small refinements (including hair) from the selection outline.
- Feather will soften the entire selection outline.

Page 25

- Contrast will sharpen the entire selection outline.
- Shift Edge will contract or expand the selection outline.

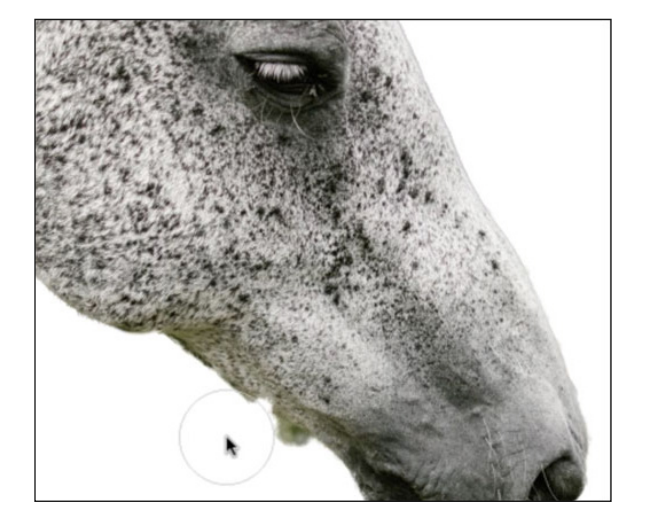

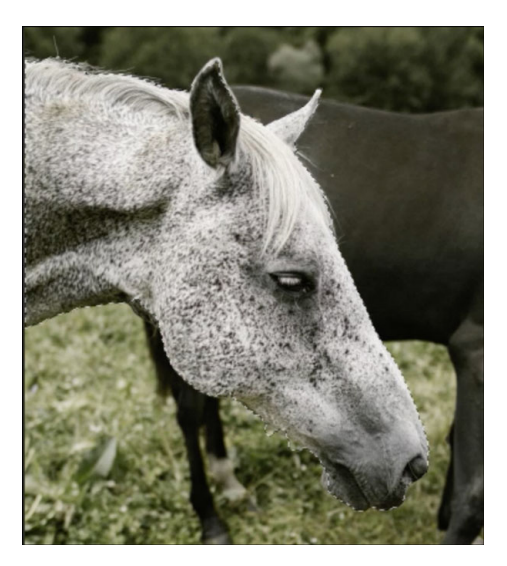

### **Edge Detection**

- Use Edge Detection to refine the radius of an entire selection outline.
- When Smart Radius is checked, Photoshop Elements will assist in finding and refining the edges.
- To refine only parts of a selection outline, use the Refine Radius tool instead.

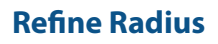

- Use the Refine Radius tool to brush on areas you want refined.
- Use the keyboard shortcuts to change the size of the tool.
- The plus sign inside the cursor indicates that you will add refinements with this tool.
- To switch to the Erase Refinements tool, press and hold the Alt key (Mac: Opt key).
- Erase Refinements will remove any refinements made at the place you brush.

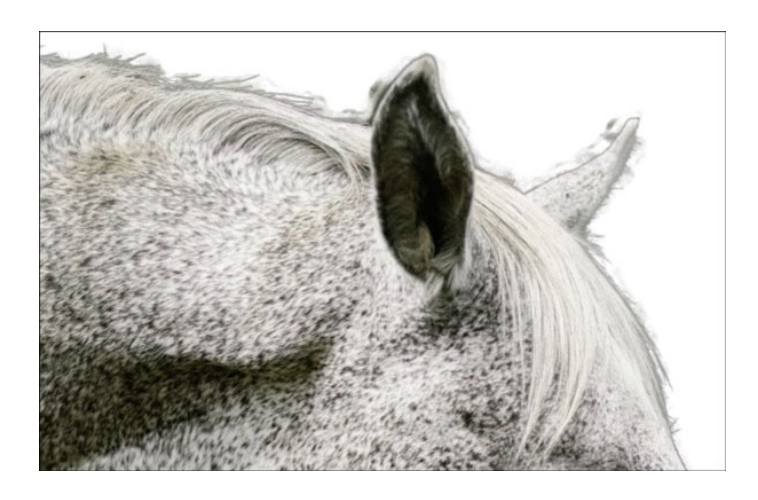

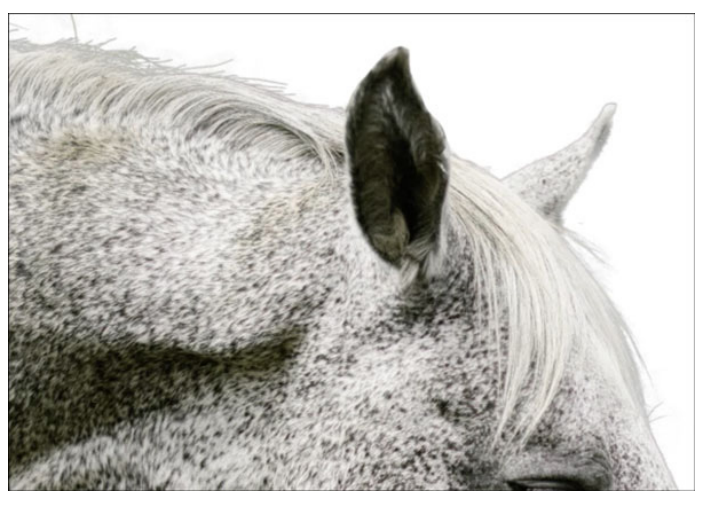

### Output

- Use Output Settings to decide how to render your edited selection outline.
- Decontaminate Colors, when checked, will remove color cast on the subject from the background.
- Output To > Selection will render the changes as a selection outline on the original image.
- Output To > Layer Mask will render the changes as a layer mask on the original image.
- Output To > New Layer will render the selected pixels on a layer of their own.

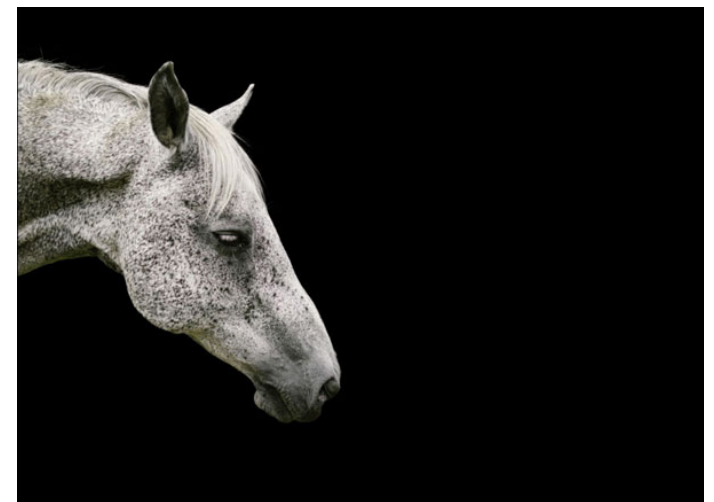

### Lesson 05-02: Freeing Fido

### **Select and Refine Edge**

Credits

Photos: Stock

#### **Open the Photos**

- Open the grass-yard.jpg image (File > Open) from the Practice Files.
- Open the dog-in-grass.jpg image from the Practice Files.
- Get the Move tool.
- Click and drag the dog image onto the grass image. Hold down the Shift key before letting go of the mouse.

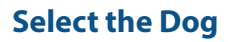

- Press the letter W to get the Quick Selection tool.
- In the Options Bar, click on the New Selection icon. Uncheck Sample All Layers, but check Auto-Enhance.
- On the image, hold down Alt and Right click (Mac: Opt Ctrl) and click and drag to the left or the right to change the brush size to 60 px.
- Click and drag on the image to select the dog.

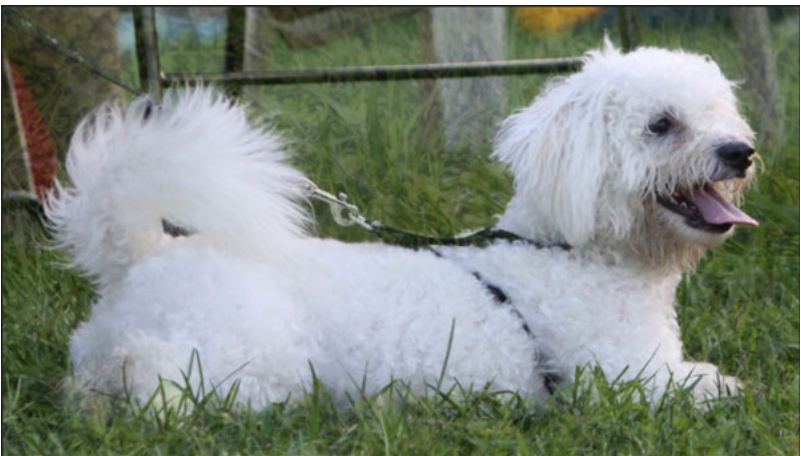

### **Adjust the Selection**

- Hold down the letter Z and click on the image to zoom in.
- To reposition the zoom, hold down the Space bar and click and drag.
- To add to the selection, click and drag with the Quick Selection tool.
- To subtract from the selection, hold down the Alt key (Mac: Opt key) and click and drag.
- Press the letter L to get the Lasso tool.
- In the Tool Options, click on the New Selection icon. Set the Feather to 0 and check Anti-Alias.
- To add to the selection, hold down the Shift key and place a series of clicks.
- To subtract from the selection, hold down the Alt key (Mac: Opt key) and place a series of clicks.
- Do not include the leash in the selection outline.

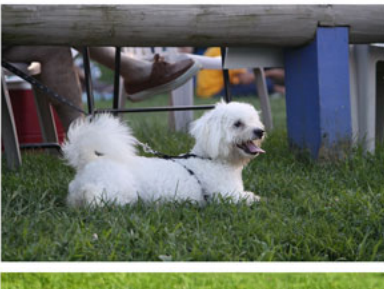

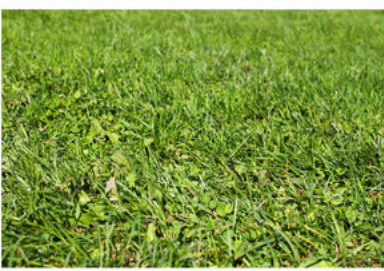

### **Refine the Selection**

- In the Tool Options, click on Refine Edge.
- In the dialog box, set the View to On Black.
- Check Smart Radius.
- Move the Radius slider to 61 px.
- To see the dog on the grass background, set the View to On Layers.
- Set Output To to Layer Mask and click OK.

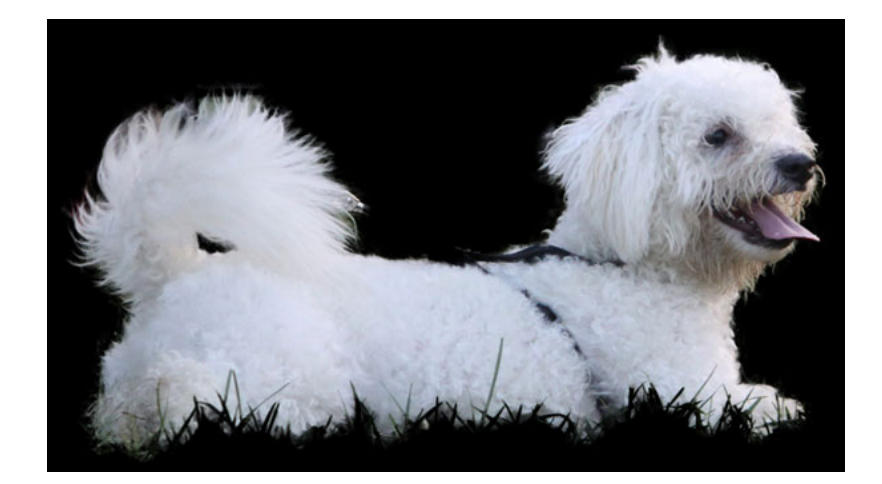

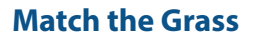

- In the Layers panel, click on the Background layer to activate it.
- In the Layers panel, click on the Add New Adjustment Layer icon and choose Hue/ Saturation.
- In the Properties panel, set the Saturation to -24 and the Lightness to -26.

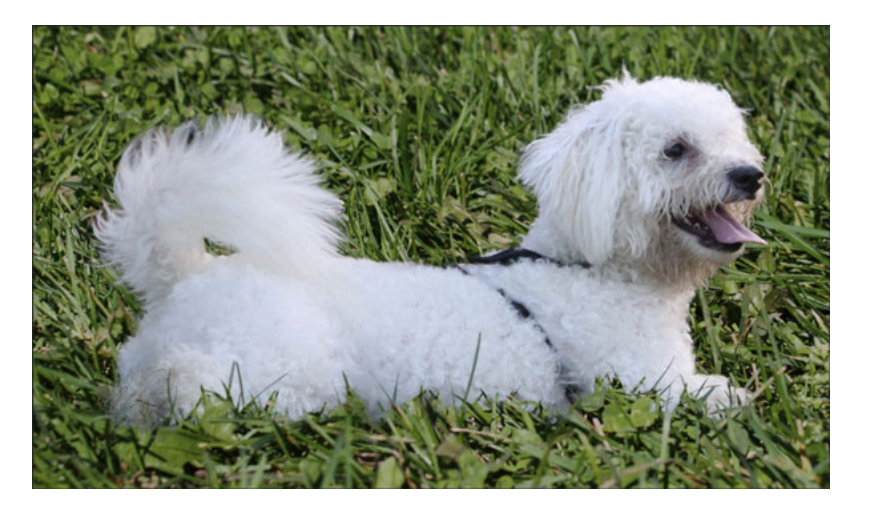

### Lesson 05-03: Out-of-Bounds Peacock, Part 1

### **Select and Refine Edge**

#### Credits

Photo: Jen White

#### **Prepare a Document**

- Create a new 6x6 inch document (File > New > Blank File) at 300 ppi with a white background.
- Open the peacock.jpg image (File > Open) from the Practice Files.
- Get the Move tool.
- Holding down the Shift key, click and drag the peacock image onto the new document.
- In the Layers panel, double click directly on the name of the new layer and name it "peacock."

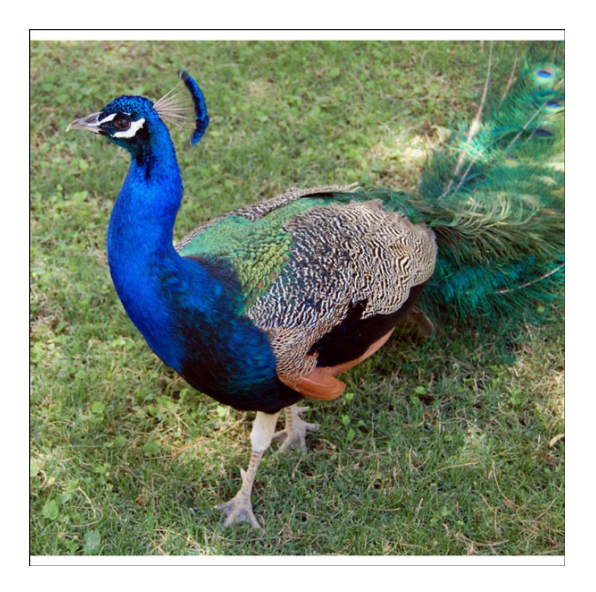

### Select the Peacock

- Get the Quick Selection tool.
- In the Tool Options, click on the Add to Selection icon. Uncheck Sample All Layers, but check Auto-Enhanced.
- On the image, hold down Alt and Right click (Mac: Opt Ctrl) and click and drag to the left or the right to change the brush size to 40 px.
- Click and drag to select the front half of the peacock.

### **Adjust the Selection**

- Press Ctrl + (Mac: Cmd +) to zoom in.
- Press and hold the Space bar to reposition the zoom.
- Get the Lasso tool.
- In the Tool Options, click on the New Selection icon. Set the Feather to 0 and check Anti-aliasing.
- To add to the selection, press and hold the Shift key while clicking and dragging.
- To subtract from the selection, press and hold the Alt key (Mac: Opt key) while clicking and dragging.
- Go around the selection outline looking for places that need adjusted.

### **Adjust the Feathers**

**Refine the Selection** 

• Get the Refine Radius tool.

- Get the Polygonal Lasso tool.
- In the Tool Options, click on the New Selection icon. Set the Feather to 0 and check Anti-aliasing.
- To add to the selection, press and hold the Shift key and click once to begin. then let go of the Shift key and continue clicking.
- To subtract from the selection, press and hold the Alt key (Mac: Opt key) while clicking.

• In the dialog box, set the View to On Layers and set the Feather to 1 px.

drag to the left or the right to change the brush size to 40 px.Click and drag over the feathers, head, and neck to refine them.

• On the image, hold down Alt and Right click (Mac: Opt Ctrl) and click and

• Adjust the selection outline around the feathers.

• In the Tool Options, click on Refine Edge.

• Press the letter P to toggle the changes on and off.

• In Output, set the Output To to New Layer and click OK.

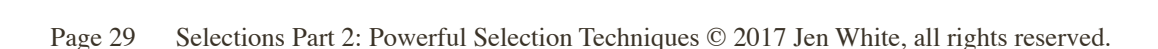

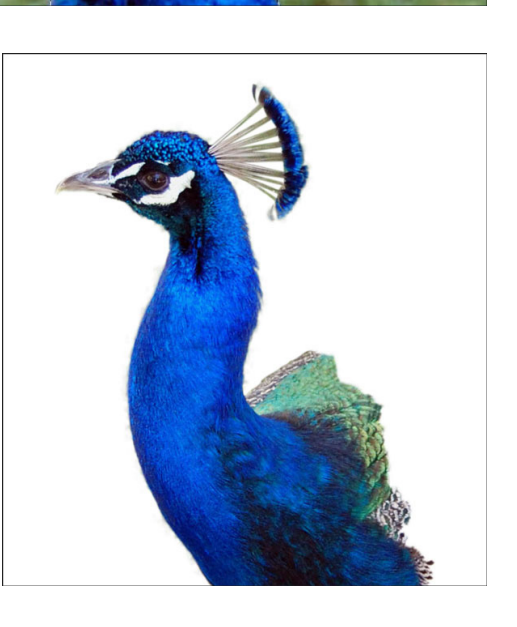

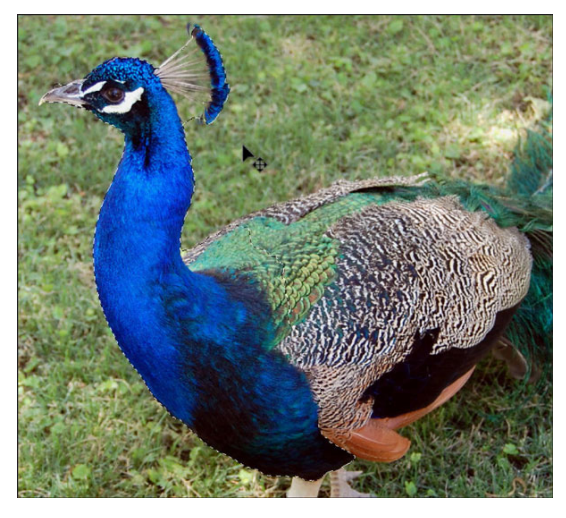

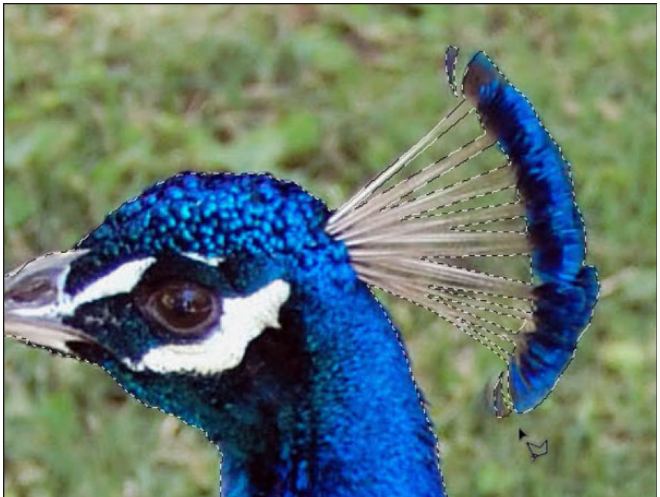

### **Get Ready for Part 2**

- Press Ctrl 0 (Mac: Cmd 0) to zoom out.
- Rename the new layer "head."
- Press Ctrl A, (Mac: Cmd A) to select all.
- In the Menu Bar, choose Image > Crop.
- Press Ctrl D (Mac: Cmd D) to deselect.
- Click on the head image to make it active.
- Hold down the Ctrl key (Mac: Cmd key) and click on the peacock layer.
- Right click (Mac: Ctrl click) on one of the active layers and choose Link Layers.

### Lesson 05-04: Out-of-Bounds Peacock, Part 2

### **Select and Refine Edge**

### Credits

Page: Ya Mon by Jen White Photo: Jen White Class: Selections 2 | OOB Peacock by Jen White Kit: Blank Canvas by Susie Roberts, Beachy Keen by Studio Flergs, Fonts: Avenir Next Condensed, DJB How Cute Am I

### **Prepare the Document**

- You should still have open the peacock document from Part 1 of this tutorial.
- Press Ctrl 0 (Mac: Cmd 0) to zoom out.
- Click on the Visibility icon of the head layer to hide it.
- Click on the Visibility icon of the peacock layer to reveal it.
- Click on the peacock layer to activate it.
- Click on the Add Layer Mask icon.

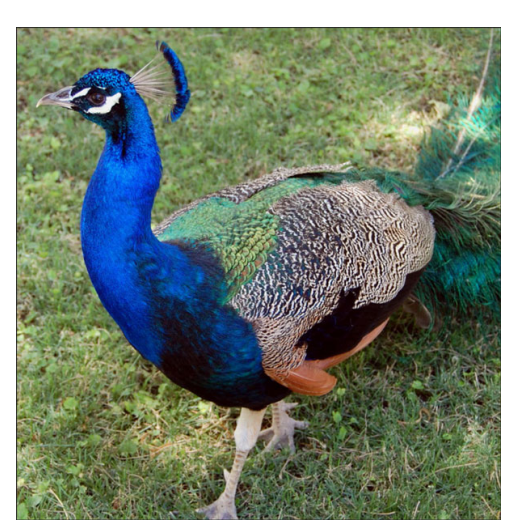

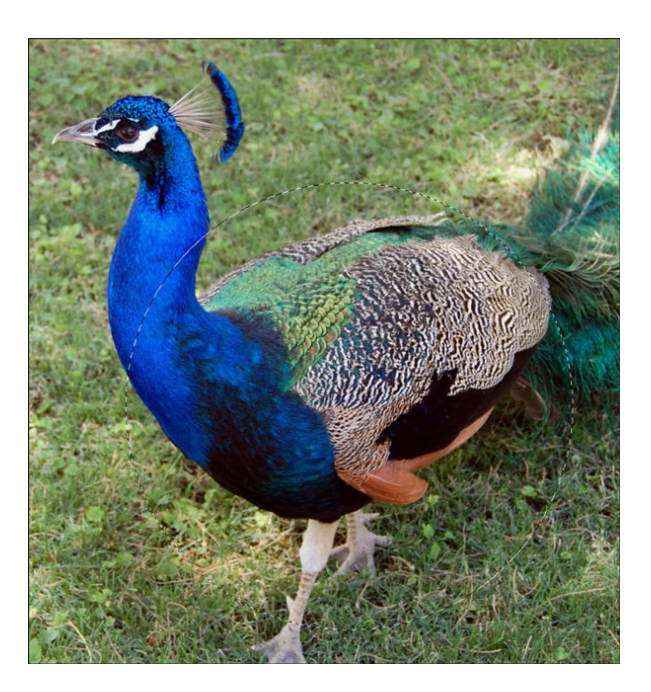

### **Create the Photo Mask**

- Get the Elliptical Marquee tool.
- In the Tool Options, click on the New Selection icon. Set Feather to 0, check Anti-aliasing, and set the Aspect to Normal.
- On the image click and drag, then hold down the Shift key to create a perfect circle.
- Hold down the Space bar to reposition the circle while dragging.
- The circle should include the entire body but only 1/4 of the neck.

- In the Menu Bar, choose Select > Inverse.
- In the Layers panel, click on the layer mask of the peacock layer.
- Black should be the Foreground Color Chip. If it isn't, press the letter X.
- Press Alt Backspace (Mac: Opt Delete) to fill the selected pixels with black.
- Press Ctrl D (Mac: Cmd D) to deselect.

### Add a Layer Style

- In the Menu Bar, choose Layer > Layer Style > Style Settings.
- In the Style Settings dialog box, click on Drop Shadow. Set the Lighting Angle to 120°, the Size to 13 px, the Distance to 8 px, and the Opacity to 50%.
- Click on Stroke. Set the Size to 25, the Position to Inside, and the Opacity to 100%.
- Click on the Color Chip. In the Color Picker, choose white and click OK.
- Click OK to close the Style Settings dialog box.

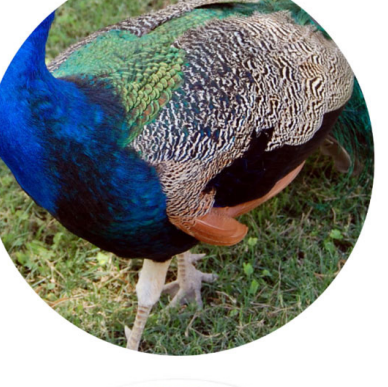

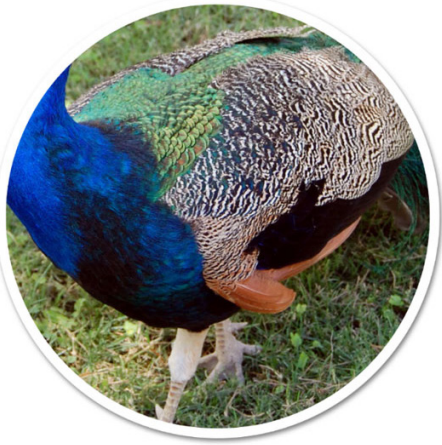

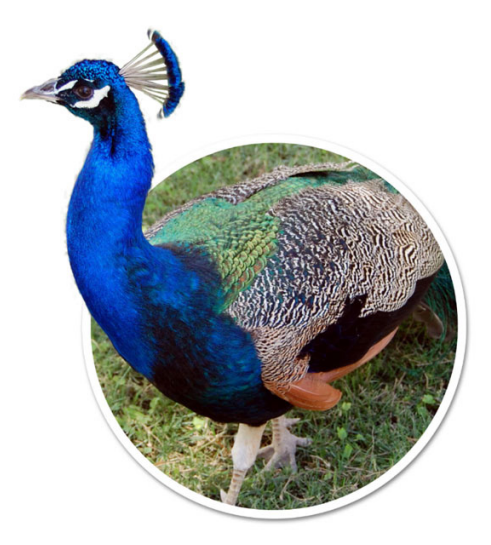

- Add the Out-of-Bounds
- In the Layers panel, click on the Visibility icon of the head layer to reveal it.
- Click on the head layer to activate it.

### **Add a Custom Shadow**

- Holding down the Alt key (Mac: Opt key) click on the head layer and drag a duplicate below.
- Rename the new layer "shadow."
- Right click (Mac: Ctrl click) on the shadow layer and choose Unlink Layer.
- Press the letter D to reset the Color Chips to the default of black over white.
- Press Shift Alt Backspace (Mac: Shift Opt Delete) to fill the pixels of the shadow layer with black.
- In the Menu Bar, choose Filter > Blur > Gaussian Blur.
- In the dialog box, set the Radius to 5 px and click OK.
- Get the Move tool.
- Using your keyboard Arrow keys, click down three times and to the right three times.
- Get the Smudge tool.
- In the Tool Options, set the Mode to Normal, the Strength to 50%, uncheck Sample All Layers, and uncheck Finger Painting.
- On the image, hold down Alt and Right click (Mac: Opt Ctrl) and click and drag to the left or the right to change the brush size to 800 px.
- On the image, click and drag down on the shadow of the head to lift it off the page.
- Where the shadow appears under the body feathers, click and drag it to the left.
- In the Layers panel, set the Opacity of the shadow layer down to around 50%.

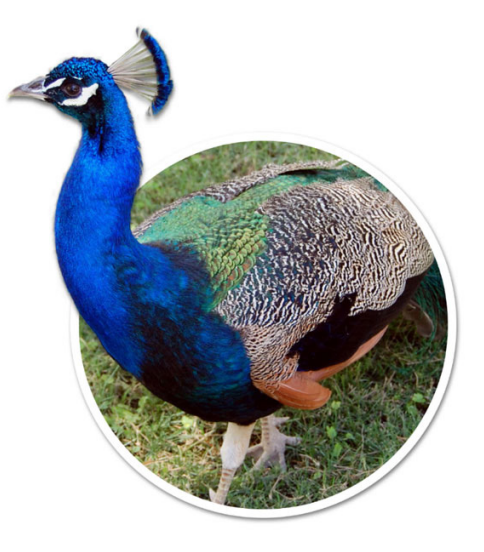

### **Relink the Layers**

- In the Layers panel, click on the head layer to activate it.
- Hold down the Shift key and click on the peacock layer.
- Right click (Mac: Ctrl click) on one of the active layers and choose Link Layers.
- Click on the head layer to activate it all by itself.

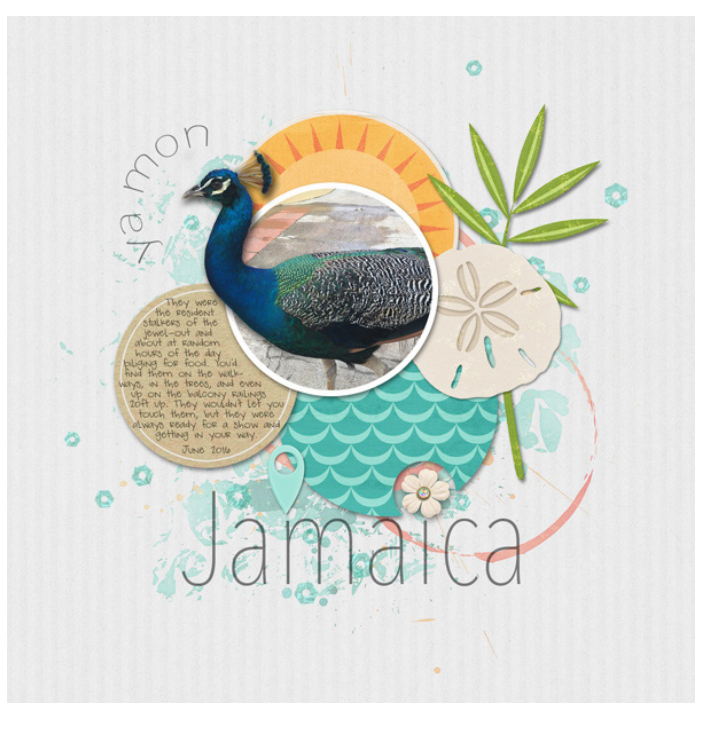

### Lesson 05-05: Prickly Palm Tree

### **Select and Refine Edge**

#### Credits

Page: Fun Adventure by Jen White Photo: Jen White Class: Selections 2 | Prickly Palm Tree by Jen White Kit: Farmhouse Style by Melissa Renfro Font: DJB ANNALISE 2011

### **Prepare the Image**

- Open the palm-tree.jpg image (File > Open) from the Practice Files.
- Get the Rectangular Marquee tool.
- In the Tool Options, click on the New Selection icon. Set the Feather to 0 and the Aspect to Normal.
- On the image click and drag a selection outline that completely surrounds the tree.
- To reposition while dragging, press and hold the Space bar.
- In the Menu Bar, choose Image > Crop.
- Press Ctrl D (Mac: Cmd D) to deselect.
- Press Ctrl 0 (Mac: Cmd 0) to fit the image to the viewing area.

### **Make an Initial Selection**

- Get the Magic Wand tool.
- In the Tool Options, click on the New Selection icon. Set the Tolerance to 32. Uncheck Contiguous and Sample All Layers, but check Anti-aliasing.
- On the image, click on an average tone of the background, not the lightest blue and not the darkest blue.
- To add to the selection, hold down the Shift key and click again on a slightly darker tone of blue.

### **Adjust the Selection**

- Get the Lasso tool.
- In the Tool Options, click on the New Selection icon. Set the Feather to 0 px and check Anti-aliasing.
- On the image, hold down the Shift key and click and drag around the parts of the background that did not get selected.
- In the Menu Bar, choose Select > Inverse.

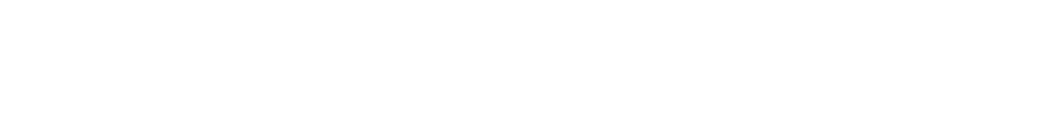

IL AND I AND IS

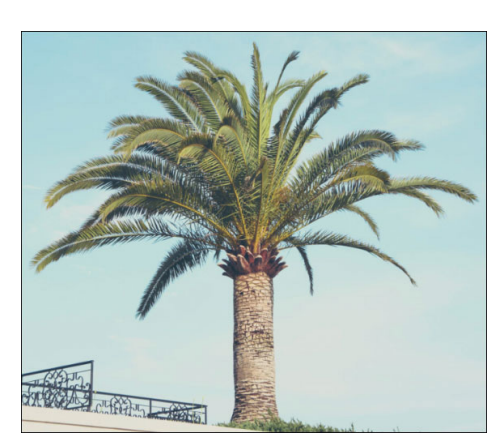

### **Refine the Selection**

- In the Tool Options, click on Refine Edge.
- In the dialog box, set the View to Black & White.
- Set the Feather to 1 px.
- Get the Refine Radius tool.
- On the image, hold down Alt and Right click (Mac: Opt Ctrl) and click and drag to the left or the right to change the brush size to 120 px.
- Click and drag on areas of the branches that you want to refine.
- Press the letter P to toggle your progress on and off.
- In Adjust Edge, set the Feather to 1 px.
- In Output, set the Output To to New Layer. Click OK.

### **Create the Silhouette**

**Remove Stray Pixels** 

- Press the letter D to reset the Color Chips to the default of black over white.
- Press Shift Alt Backspace (Mac: Shift Opt Delete) to fill the pixels of the new layer with black.

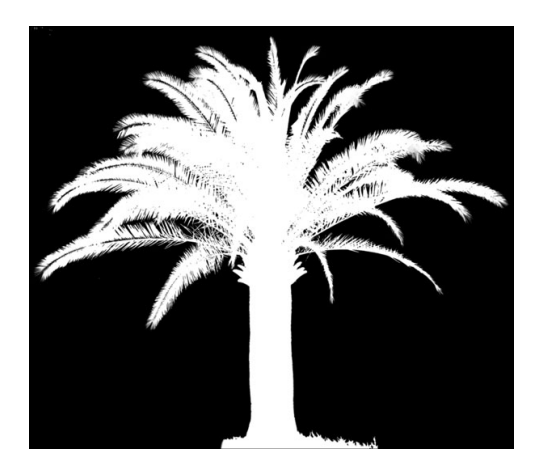

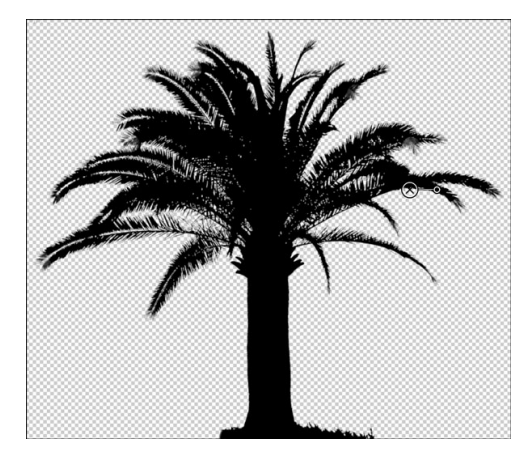

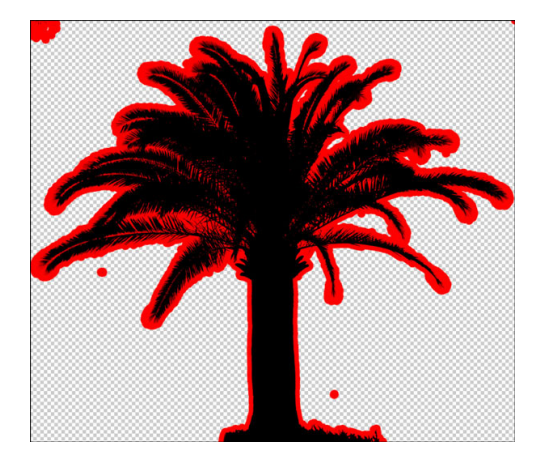

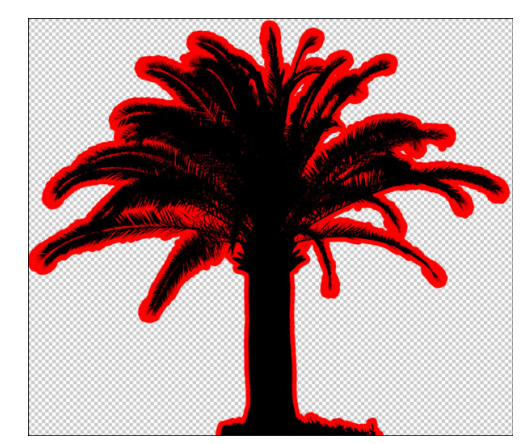

- Get the Lasso tool.
- On the image, click and drag to select stray pixels.
- Press the Backspace key (Mac: Delete key) to remove them.

• In the Menu Bar, choose Layer > Layer Style > Style Settings.

• Click on the Color Chip and choose red. Then, click OK.

• In the dialog box, click on Stroke. Set the Size to 30 px, the Position

• Continue removing the stray pixels.

to Outside, and the Opacity to 100%.

• Click OK to close the Style Settings' dialog box.

- Press Ctrl D (Mac: Cmd D) to deselect.
- In the Layers panel, click and drag the Effects icon to the Trash.

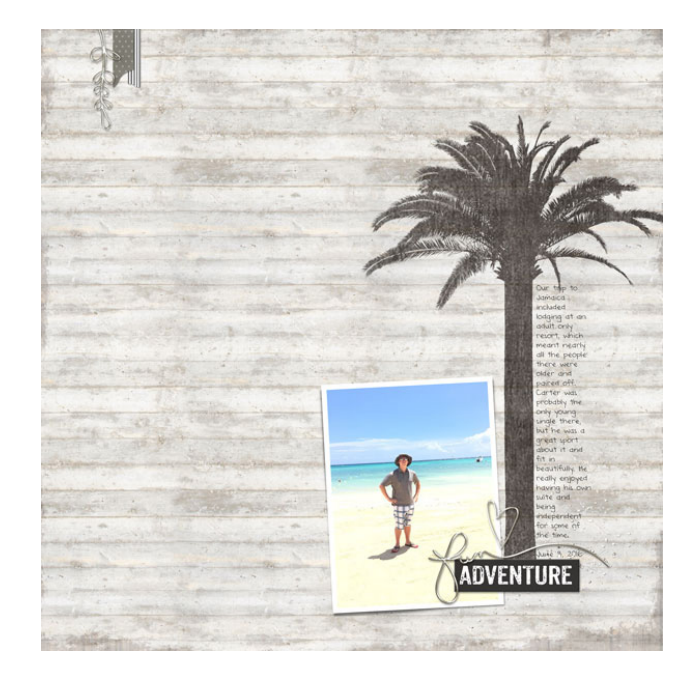

# Selections Part 2: Powerful Selection Techniques for Adobe Photoshop Elements—Combining Selection Tools

# Section 6: Selecting People

### Lesson 06-01: Standing Portrait

#### Credits

Photo: Still Miracle

### **Select the Boy**

- Open the standing-portrait.jpg file (File > Open) from the Practice Files.
- Get the Quick Selection tool.
- In the Tool Options, click on the New Selection icon. Uncheck Sample All Layers, but check Auto-enhance.
- On the image, hold down Alt and Right click (Mac: Opt Ctrl) and click and drag to the left or the right to change the brush size to 400 px. Click and drag down to set the Hardness to 100%.
- Click and drag to select the boy.
- Press Ctrl (Mac: Cmd -) to zoom out.
- On the image, hold down Alt and Right click (Mac: Opt Ctrl) and click and drag to the left or the right to change the brush size to 150 px.
- To add to the selection, click and drag again.
- To subtract from the selection, hold down the Alt key (Mac: Opt key) while clicking and dragging.

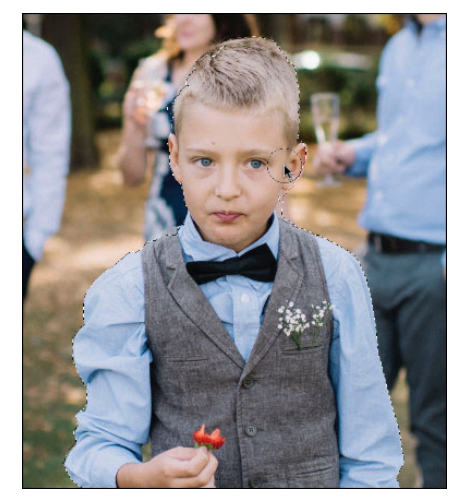

### **Adjust the Selection**

- Press Ctrl + (Mac: Cmd +) to zoom in to the edge of the selection outline.
- Get the Polygonal Lasso tool.
- In the Tool Options, click on the New Selection icon. Set the Feather to 0 px and check Anti-Alias.
- To add to the selection, hold down the Shift key while selecting.
- To subtract from the selection, hold down the Alt key (Mac: Opt key) while selecting.
- Go around the edge of the selection making adjustments.

### Get the Selection Brush tool.

- In the Tool Options, click on the Add to Selection icon. Set the Mode to Selection and the Hardness to 100%.
- On the image, hold down Alt and Right click (Mac: Opt Ctrl) and click and drag to the left or the right to make the brush size to 60 px.
- To add to the selection, click and drag.
- To subtract from the selection, hold down the Alt key (Mac: Opt key) while clicking and dragging.
- Go around the edge of the selection making adjustments.

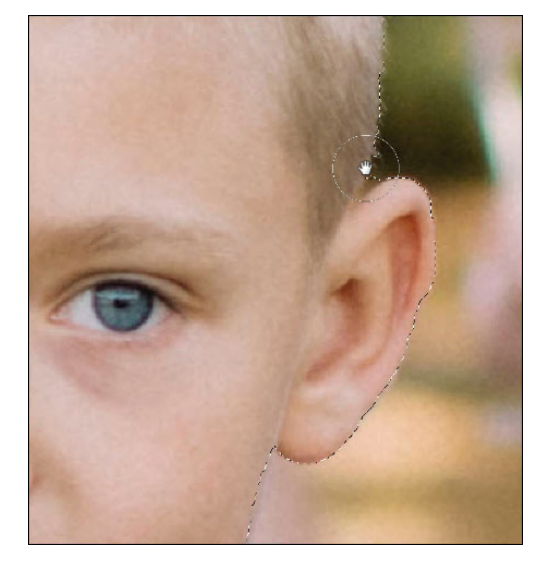

- In the Tool Options, click on Refine Edge.
- In the dialog box, set the View Mode to On White.
- In Adjust Edge, set the Feather to 1 px.
- Get the Refine Radius tool.
- In the Options Bar, click on the Add to Selection icon and uncheck Sample All Layers.
- Zoom into the top of the boy's head.
- Use the keyboard shortcut to set the size of the brush to 30 px.
- Click and drag on the edge of the head to bring out the hairs.
- Hold down the Alt key (Mac: Opt key) to get the Erase Refinements tool and click and drag to remove refinements.
- In Output, set the Output To to New Layer and click OK.

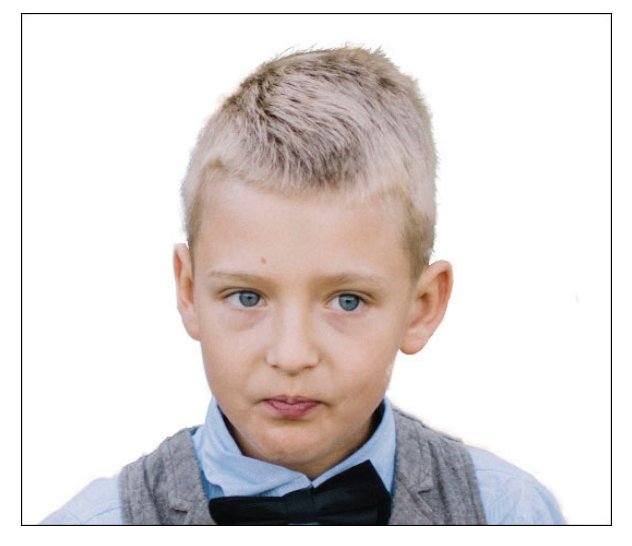

### **Replace the Background**

- Press Ctrl 0 (Mac: Cmd 0) to zoom out.
- In the Layers panel, click on the Background layer to activate it.
- Open the garden-path.jpg image from the Practice Files.
- Get the Move tool.
- Click and drag the garden image onto the boy image. Hold down the Shift key before letting go of the mouse.
- Zoom out several times.
- Press Ctrl T (Mac: Cmd T) to get the Transform options
- Press and hold the Alt key (Mac: Opt key) and click and drag out from a corner handle of the bounding box until the garden image fills the image with the boy.
- Click the checkmark to commit.

#### **Match the Images**

- In the Layers panel, click on the garden image to make it the active layer.
- In the Menu Bar, choose Layer > New Adjustment Layer > Levels.
- In the dialog box click OK.
- In the Properties panel, click and drag the Highlights slider to 189 and the Midtones slider to 1.38.

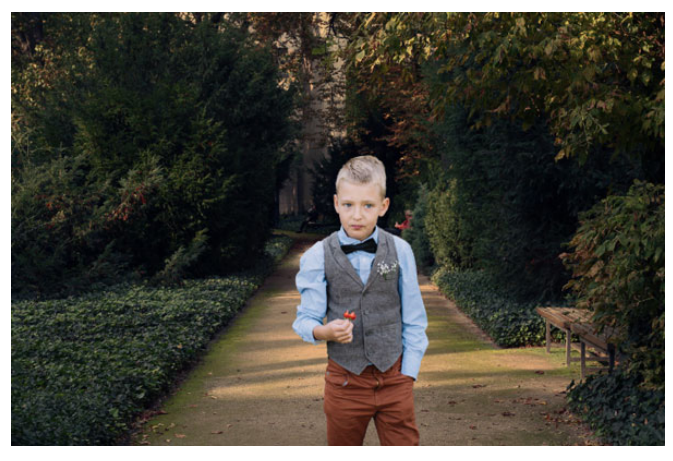

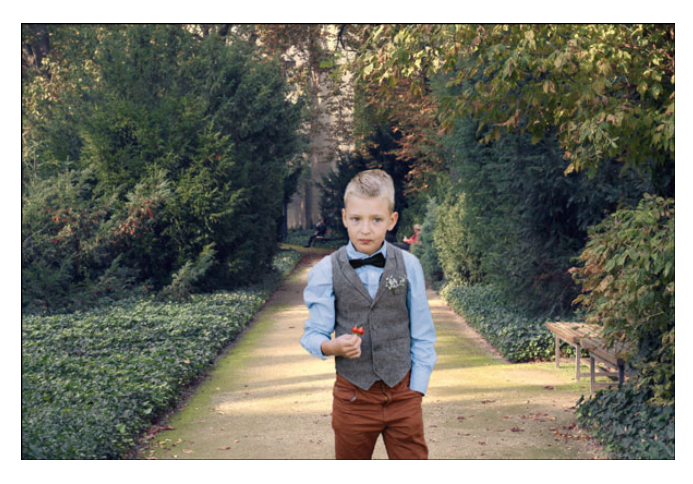

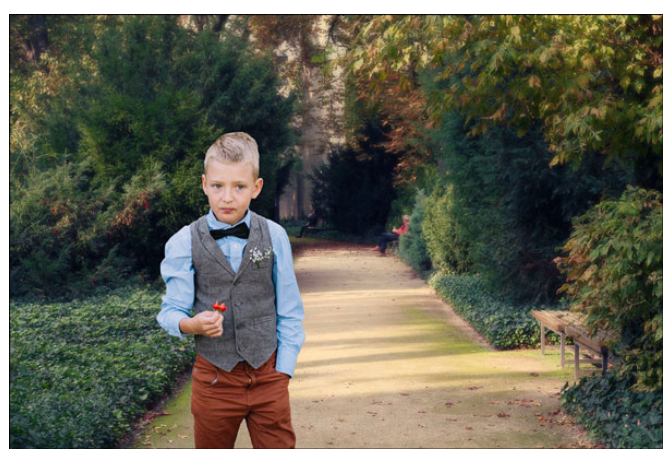

#### **Reposition the Boy**

- In the Layers panel, click on the boy layer to activate it.
- Get the Move tool.
- On the image, click and drag on the boy to reposition him.

### Lesson 06-02: Busy Child

#### Credits

Page: Snow-cutie by Jen White Photos: Jen White Class: Selections 2 by Jen White Kits: Christmas Chic by Newlife Dreams Designs, Christmas Wishes by Kristin Cronin-Barrow, Winter Wonderland by Elise Hansen Font: mofishine script, DJB ANNALISE 2011

### **Open the First Image**

- Create a new 12x12 inch document (File > New > Blank File) at 300 ppi with a white background.
- Open the sledding1.jpg file (File > Open) from the Practice Files.
- Get the Move tool.
- Click and drag the image onto the new document. Hold down the Shift key before letting go of the mouse so the image lands in the center of the document.
- In the Layers panel, double click directly on the name of the image layer and rename it "sledding1."

### **Select the Sledder**

- Press Ctrl + (Mac: Cmd +) to zoom in so you can clearly see the entire sledder.
- Hold down the Space bar and click and drag on the document to reposition to the zoom.
- Get the Quick Selection tool.
- In the Tool Options, click on the Add to Selection icon. Open Brush Settings. Set the Hardness to 100%, the Spacing to 25%, the Roundness to 100%, the Size Dynamics to Off and the Angle to 0. Uncheck Sample All Layers. Check Auto-Enhance.
- On the image, hold down Alt and Right click (Mac: Opt Ctrl) and click and drag to the left or the right to change the brush size to 100 px. Click and drag down to set the Hardness to 100%.
- Click and drag to select the sledder.
- To add to the selection, click and drag again.
- To subtract from the selection, hold down the Alt key (Mac: Opt key) while clicking and dragging.
- Adjust the brush size as necessary to get everything selected.

### **Adjust the Selection**

- Press Ctrl + (Mac: Cmd +) to zoom in so you can clearly see the entire sledder.
- Get the Polygonal Lasso tool.
- In the Tool Options, click on the New Selection icon. Check Antialiasing. Set the Feather to 0 px.
- To add to the selection, hold down the Shift key and click once. Then, let go of the Shift key and continue clicking.
- To subtract from the selection, hold down the Alt key (Mac: Opt key) while clicking.

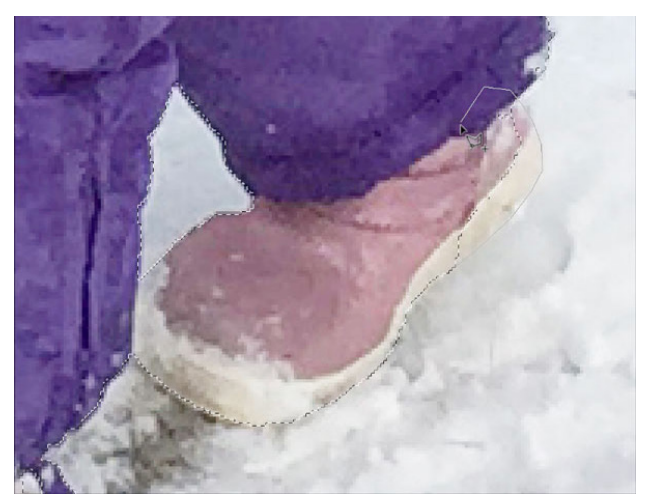

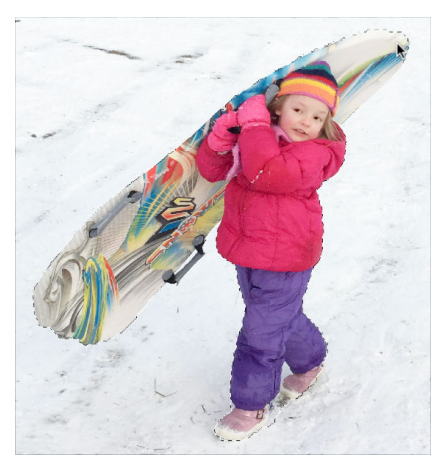

### **Refine the Selection**

- Press Ctrl 0 (Mac: Cmd 0) to zoom out.
- In the Tool Options, click on Refine Edge.
- In the dialog box, set the View to On White.
- Set the Feather to 1 px and the Output To to New Layer. Click OK.

### Select Out the Other Three Images

- In the Layers panel, click on the Visibility icon of the extracted sledding1 layer to hide it.
- Open the sledding2 image from the Practice Files.
- Extract out the sledder using the same instructions as before.
- Refine the selection outline with Refine Edge and output to a new layer.
- Repeat for the other two images.
- For the sledding4 image, use the Refine Radius tool in Refine Edge to brush along the hair.

### Arrange the Layers

- In the Layers panel, keep all the original image layers hidden.
- Reveal all the extracted sledding layers by clicking on their Visibility icon.
- Using the Transform options (Ctrl/Cmd T), make each sledding image about the same size.
- To flip a layer, in the Menu Bar choose Image > Rotate > Flip Layer Horizontal.

### Match the Photos to the Background (Photoshop Elements 15 & Later)

- In the Layers panel, click on the top sledding photo to activate it.
- Holding down the Shift key, click on the bottom image layer in the Layers panel.
- In the Menu Bar choose Layer > Group Layers.
- In the Layers panel, rename the group "originals."
- Press Ctrl J (Mac: Cmd J) to duplicate the group.
- In the Layers panel, rename the duplicate group "screen."
- Change the Blend Mode of the group to Screen.
- Press Ctrl J (Mac: Cmd J) to duplicate the group again for lighter images.
- In the Layers panel, lower the Opacity to 75%.

# Match the Photos to the Background (Photoshop Elements 14 & Earlier)

- Click on one of the extracted sledding layers to activate it.
- Press Ctrl J (Mac: Cmd J) to duplicate the layer.
- In the Layers panel, rename this layer "screen."
- Change the Blend Mode of this layer to Screen.
- Press Ctrl J (Mac: Cmd J) to duplicate the image again to make it lighter.
- In the Layers panel, lower the Opacity to 50%.

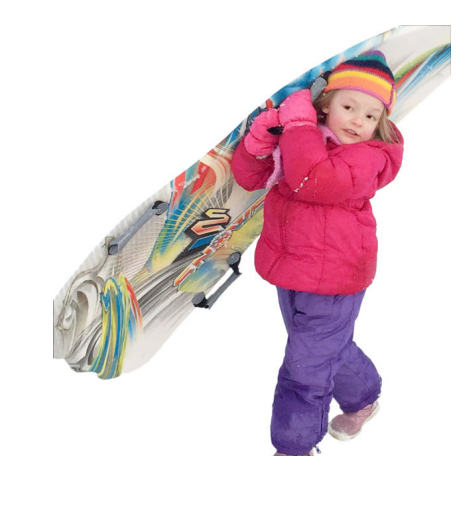

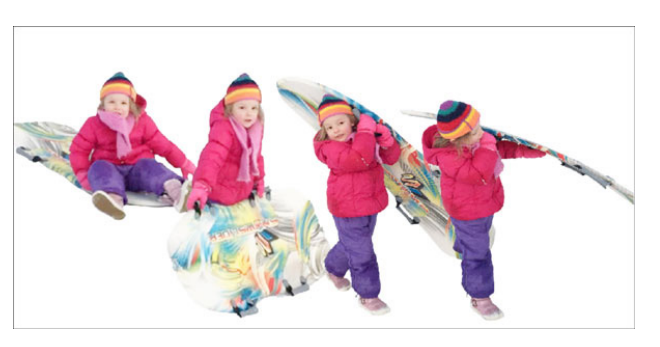

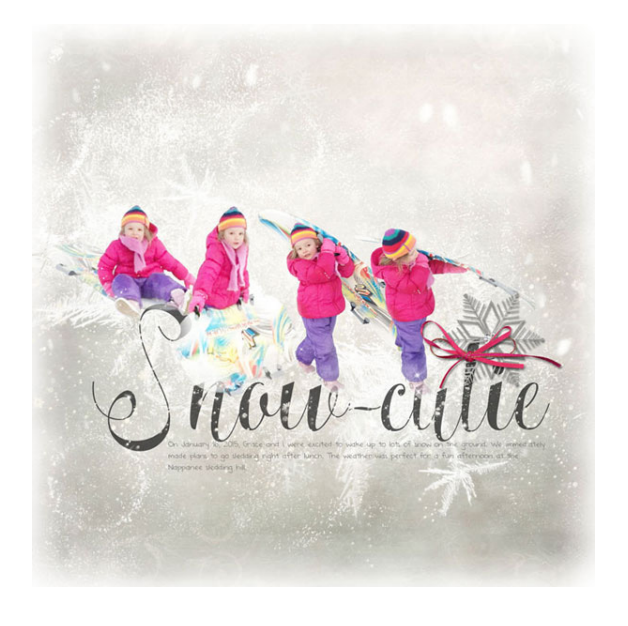

### Lesson 06-03: Road Writer

#### Credits

Photo: Jen White

### **Select the Girl**

- Open the road-writer.jpg image (File > Open) from the Practice Files.
- Get the Quick Selection tool.
- In the Tool Options, click on the Add to Selection icon, uncheck Sample All Layers, and check Auto-Enhanced.
- Press Ctrl + (Mac: Cmd +) to zoom in.
- Hold down the Space bar and click and drag on the image to reposition the zoom.
- On the image, hold down Alt and Right click (Mac: Opt Ctrl) and click and drag to the left or the right to change the brush size to 150 px. Click and drag down to set the Hardness to 100%.
- Select the girl, but not her shadow.
- To add to the selection, click and drag again.
- To subtract from the selection, hold down the Alt key (Mac: Opt key) while clicking and dragging.

### **Refine the Selection**

- In the Tool Options, click on Refine Edge.
- In the Refine Edge dialog box set the View to On White and set the Feather to 1 px.
- Get the Refine Radius tool.
- Zoom into the hair.
- Click and drag on the hair to refine it.
- Press the letter P to toggle the changes on and off.
- Set the Output To to New Layer with Mask and click OK.

#### Add a Blur

- Press Ctrl 0, Cmd 0 on a Mac, to zoom out.
- In the Layers panel, click on the Visibility icon of the Background layer to reveal it.
- Click on the Background layer to make it active.
- Press Ctrl J (Mac: Cmd J) to create a duplicate of the Background layer.
- Rename the duplicate layer "blur."
- In the Menu Bar, choose Filter > Blur > Gaussian Blur.
- In the dialog box, set the Radius to 6px and click OK.

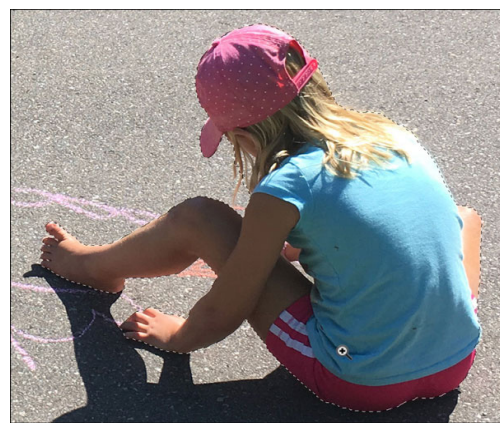

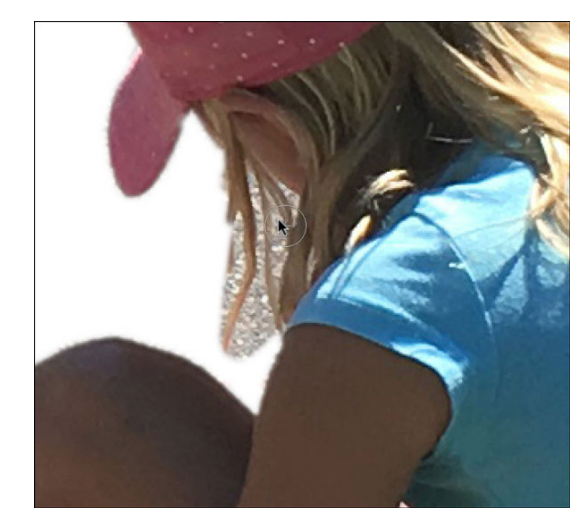

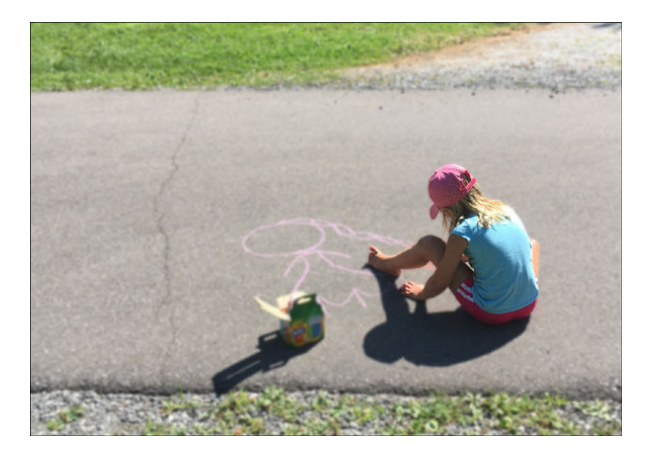

### Add a Gradient

- In the Layers panel, click on the Add Layer Mask icon.
- Black should be the Foreground Color Chip. If it's not, press the letter X.
- Get the Gradient tool.
- In the Tool Options, open the Gradient picker and choose Foreground to Transparent. If you don't see Foreground to Transparent, set the Menu to Default.
- Set the Mode to Normal and the Opacity to 100%. Uncheck Reverse, but check Transparency and Dither. Click on the Reflected Gradient icon.
- In the Layers panel, click on the layer mask of the blur layer.
- On the image, hold down the shift key and click and drag from her foot to the pavement.

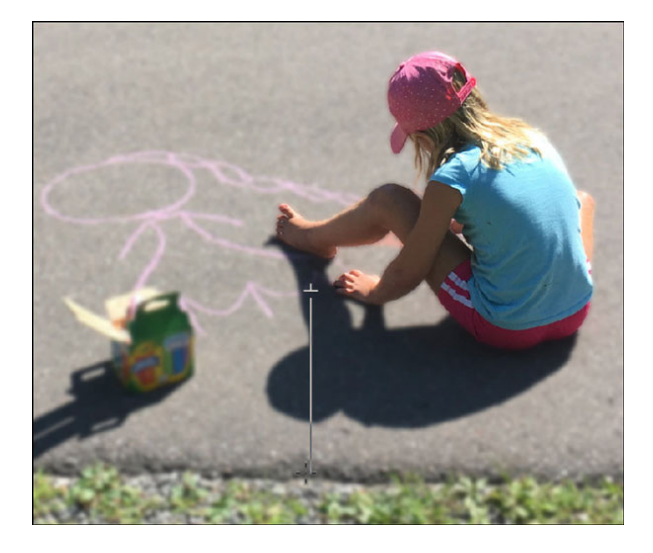

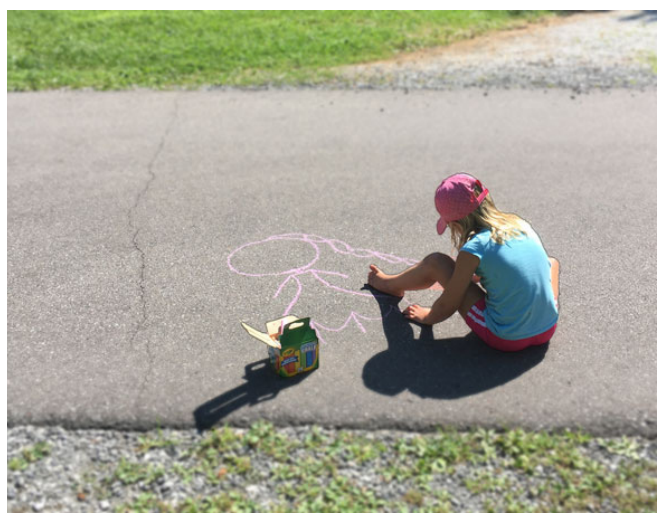

# Section 7: Selecting Places

### Lesson 07-01: Blue Skies

#### Credits

Photo: Stock

### **Select the Sky**

- Open the church.jpg file (File > Open) from the Practice Files.
- Get the Quick Selection tool.
- In the Tool Options, click on the Add to Selection icon. Uncheck Sample All Layers, but check Auto-Enhance.
- On the image, hold down Alt and Right click (Mac: Opt Ctrl) and click and drag to the left or the right to change the brush size to 400 px. Click and drag down to set the Hardness to 100%.
- Click and drag to select the sky.

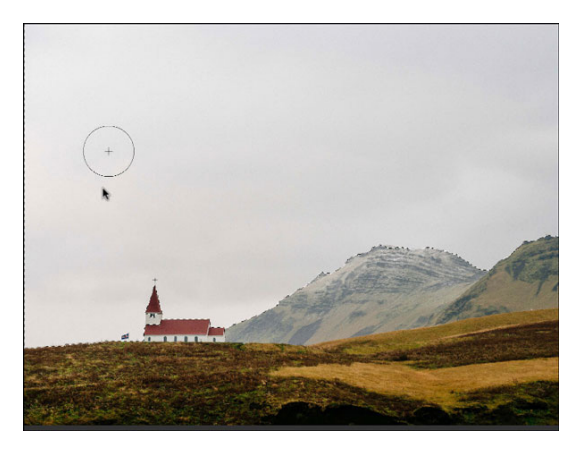

### **Adjust the Selection**

- Press Ctrl + (Mac: Cmd +) to zoom in to the left side of the selection outline.
- Hold down the Space bar and click and drag on the image to reposition the zoom.
- In the Menu Bar, choose Select > Inverse.
- Get the Polygonal Lasso tool.
- In the Tool Options, click on the New Selection icon. Set the Feather to 0 and check Anti-Aliasing.
- To add to the selection, hold down the Shift key and click once. Then, let go of the Shift key and continue clicking.
- To subtract from the selection, hold down the Alt key (Mac: Opt key) while clicking.

- In the Tool Options, click on Refine Edge.
- In the dialog box, set the View to On White and the Feather to 2px.
- Get the Refine Radius tool.
- Hold down the Space bar and click and drag on the image to reposition the zoom to the left side of the image.
- Adjust the brush size to 40 px.
- Click and drag over the weeds to refine them.
- Press the letter P to toggle the progress on and off.
- In Output, set the Output To to New Layer and click OK.

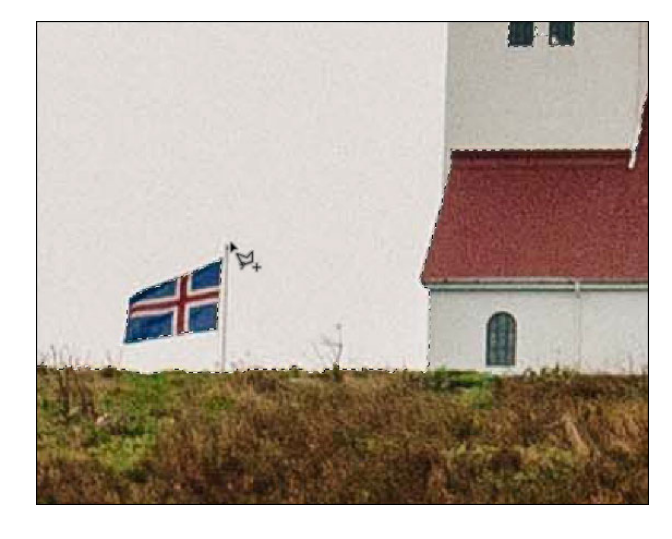

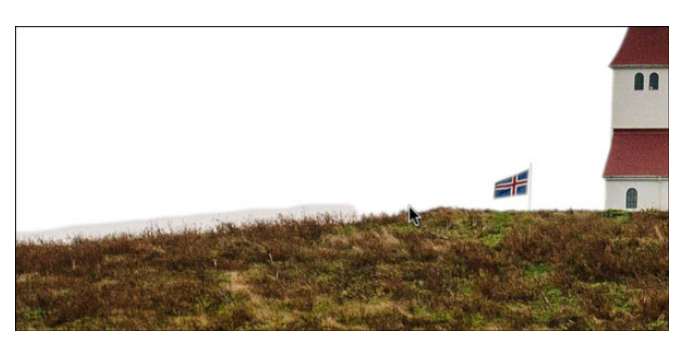

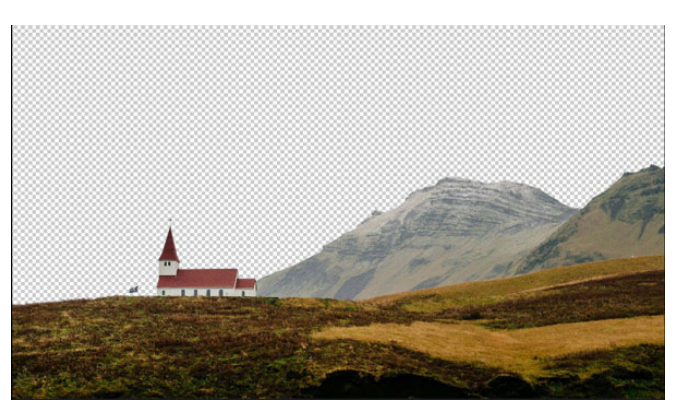

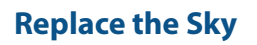

- Press Ctrl 0 (Mac: Cmd 0) to zoom out.
- In the Layers panel, click on the Background layer to activate it.
- Open the new-sky.jpg image from the Practice Files.
- Get the Move tool.
- Click and drag the sky photo onto the church photo. Before letting go of the mouse, press and hold the Shift key.

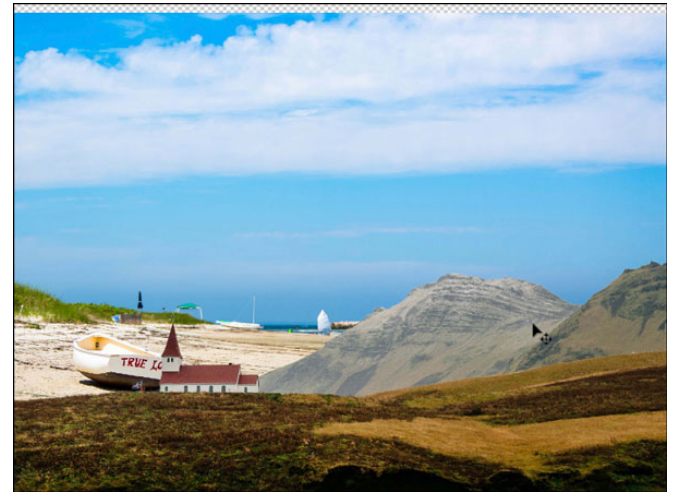

### **Reposition the Sky Image**

- Press Ctrl (Mac: Cmd -) to zoom out.
- Press Ctrl T (Mac: Cmd T) to get the Transform options.
- Click and drag on the corner handles of the bounding box until you can no longer see any of the details of that beach photo.
- Click the checkmark to commit.

### **Crop the Image**

- Press Ctrl A (Mac: Cmd A) to select all.
- In the Menu Bar, choose Image > Crop.
- Press Ctrl D (Mac: Cmd D) to deselect.

### **Match the Images**

- In the Layers panel, click on the top extracted layer to activate it.
- In the Layers panel, click on the Add Adjustment Layer icon and choose Solid Color.
- In the Color Picker, set the Hex#ad8a35 and click OK.
- In the Layers panel, set the Blend Mode of the Color Fill layer to Soft Light.
- Set the Opacity of the Color Fill layer down to around 50%.

### Lesson 07-02: City Skyline

#### Credits

Page: Portland Segways by Jen White Photos: Linda Sattgast, Jen White Class: Selections 2 by Jen White Kits: Chalkboard by Susie Roberts, Map Overlays Vol1 by Susie Roberts, Heart Beat at My Feet, by Zoe Pearn, APP My Camera by Anna Aspnes, Crisscross Nautica by Susie Roberts Fonts: Baskerville, Coda, featherly

### **Prepare the Document**

- Create a new 12x12 inch document (File > New > Blank File) at 300 ppi with a white background.
- Press the letter D to reset the Color Chips to the default of black over white.
- In the Menu Bar, choose View > Rulers to turn them on.
- Open the portland.jpg file (File > Open) from the Practice Files.
- Get the Move tool.
- Click and drag the image onto the new document. Hold down the Shift key before letting go of the mouse so the image lands in the center of the document.
- Drag a guide from the horizontal ruler to the base of the buildings in the photo.
- In the Menu Bar, choose View > Snap To and uncheck Guides.

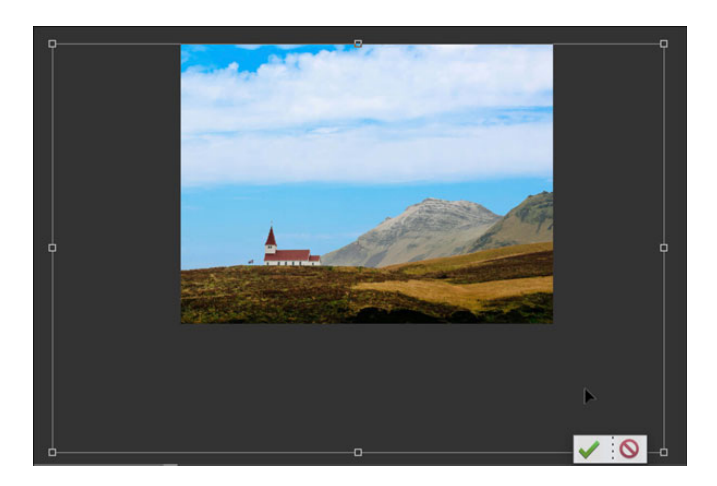

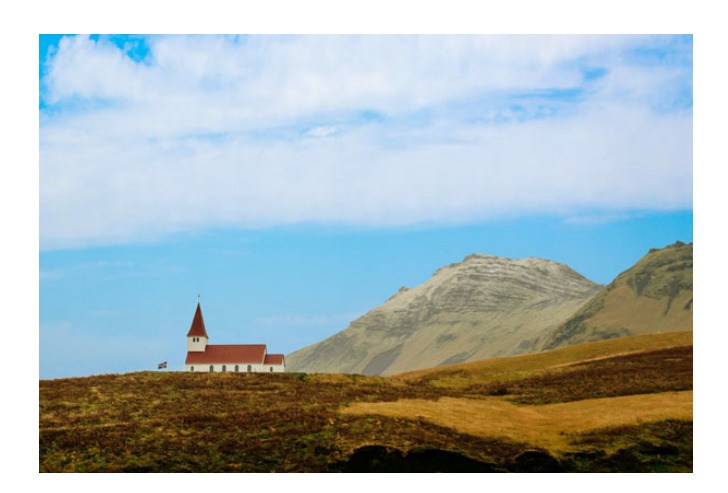

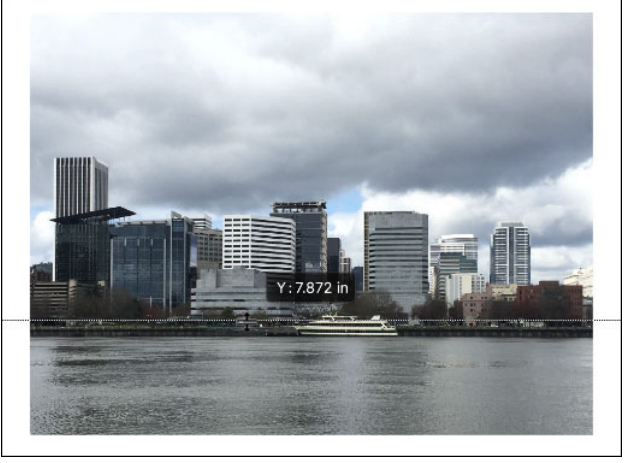

### Select Building 1

- Press Ctrl + (Mac: Cmd +) to zoom in to the left side of the image.
- Hold down the Space bar and click and drag on the document to reposition to the zoom.
- Drag a guide from the vertical ruler to the left side of the first building.
- Drag a guide from the vertical ruler to the right side of the first building.
- Get the Polygonal Lasso tool.
- In the Tool Options, click on the New Selection icon. Check Anti-aliasing and set the Feather to 0 px.
- On the image. click to select the first building.
- Hold down the Shift key while dragging out a segment to maintain a 90° angle.
- In the Layers panel, click on the Create a New Layer icon.
- Double click directly on the name of the new layer and rename it "building 1."
- Press Alt Backspace (Mac: Opt Delete) to fill the selection with the Foreground Color Chip.
- Press Ctrl D (Mac: Cmd D) to deselect.
- In the Layers panel, click on the Visibility icon of the building 1 layer to hide it.

### Select Building 2 (and All Subsequent Buildings)

- Get the Move tool.
- Click and drag the vertical guides to the left and right sides of the second building.
- Get the Polygonal Lasso tool.
- On the document, create a series of clicks to outline the second building.
- To add to the selection, hold down the Shift key for the first click, then let go of the Shift key and continue clicking.
- To subtract from the selection, hold down the Alt key (Mac: Opt key) while clicking.
- In the Layers panel, click on the Create a New Layer icon.
- Rename this new layer "building 2.".
- Press Alt Backspace (Mac: Opt Delete) to fill the selection with black.
- Press Ctrl D (Mac: Cmd D) to deselect.
- In the Layers panel, click on the Visibility icon of the building 2 layer to hide it.
- Repeat the previous instructions to select more buildings.
- In the Menu Bar, choose View > Clear Guides.
- In the Layers panel, click on the Visibility icon of the photo layer to hide it.
- Click on the Visibility icon of any hidden building layers to reveal them.

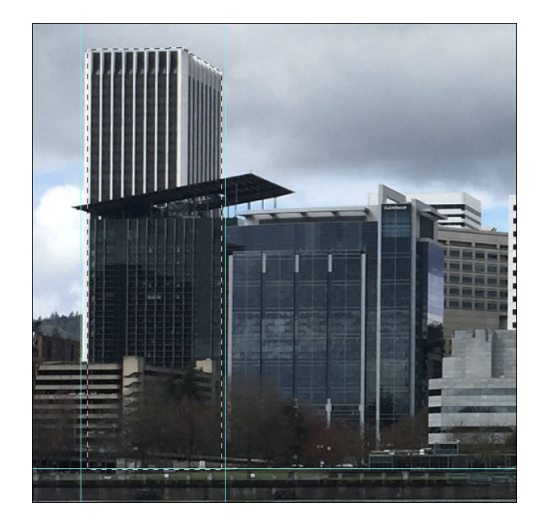

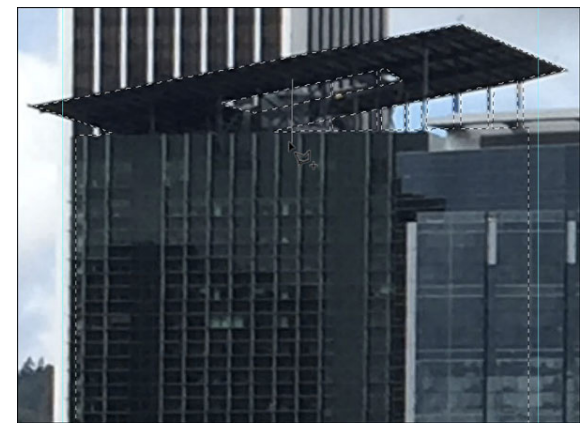

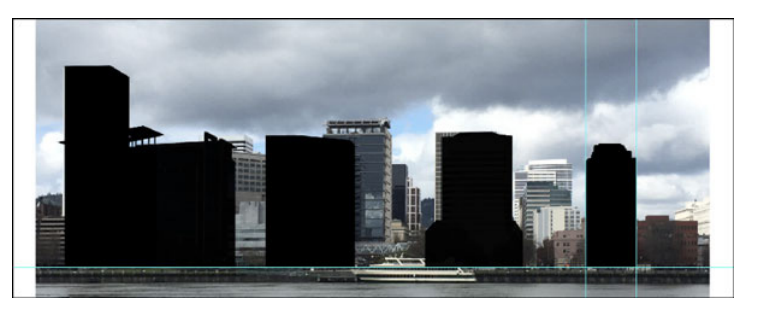

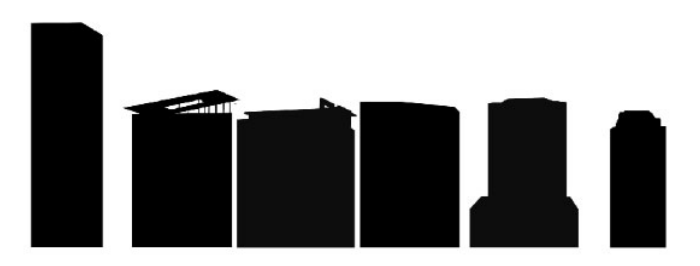

- Click on the top building layer to activate it.
- Holding down the Shift key, click on the bottom building layer. Now all building layers should be active.
- Get the Move tool.
- In the Tool Options, click on the Align Bottom icon and the Distribute Middle icon.
- In the Layers panel, click on the building 1 layer to activate it all by itself.
- Move each silhouetted building where you want it.

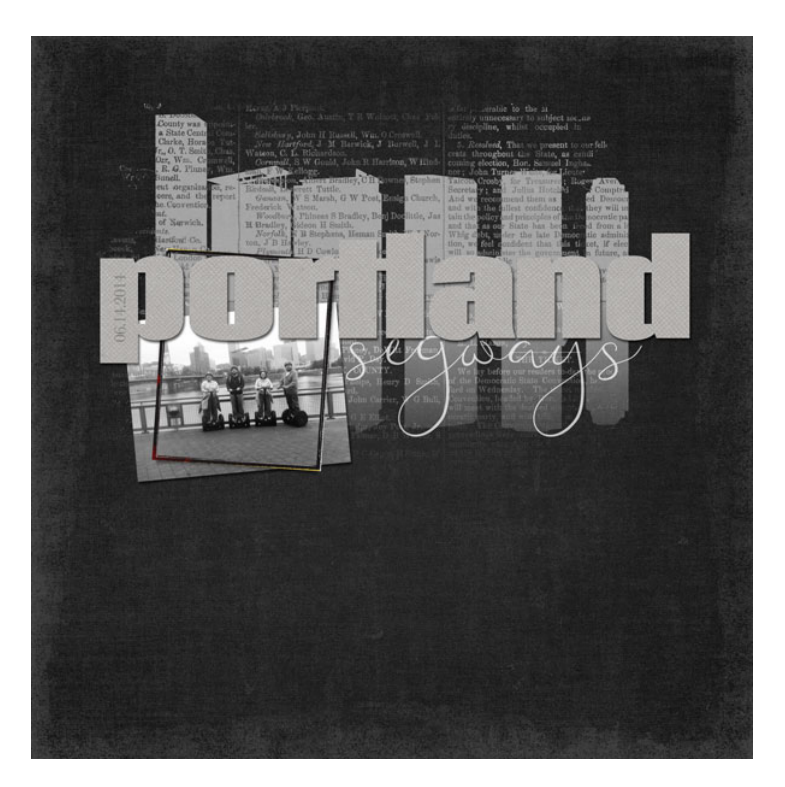

### Lesson 07-03: Grand Marquee

#### Credits

Page: Indians by Jen White Photos: Jen White Class: Selections 2 | Grand Marquee by Jen White Kits: Memory Keeper by Kim Broedelet, 4th of July by Studio Basic, Time Teller by Etc by Danyale, All About a Boy by Shawna Clingerman, World Travel by HGD by Laurie Ann Font: American Typewriter

### **Create a Selection**

- Open the Indians.jpg (File > Open) from the Practice Files.
- Get the Quick Selection tool.
- In the Tool Options, click on the Add to Selection icon. Click to open Brush Settings. Set the Hardness to 100%, the Spacing to 1%, the Roundness to 100%, the Size Dynamics to Off, and the Angle to 0. Uncheck Sample All Layers, but check Auto-Enhance.
- Get the Selection Brush tool.
- In the Tool Options, click on the Add to Selection icon, set the Mode to Selection, and choose a hard round brush.
- Get the Quick Selection tool.
- On the image, hold down Alt and Right click (Mac: Opt Ctrl) and click and drag to the left or the right to change the brush size to 100 px. Click and drag down to set the Hardness to 100%.
- On the image, click and drag to select the red area of the sign.
- To add to the selection, click and drag again.
- To subtract from the selection, hold down the Alt key (Mac: Opt key) while clicking and dragging.

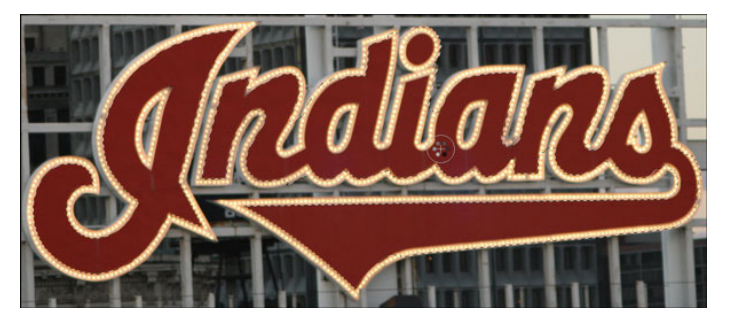

### **Adjust the Selection**

- Get the Selection Brush tool.
- On the image adjust the size of the brush and click to add to the selection.
- To subtract from the selection, hold down the Alt key (Mac: Opt key) while clicking and dragging.

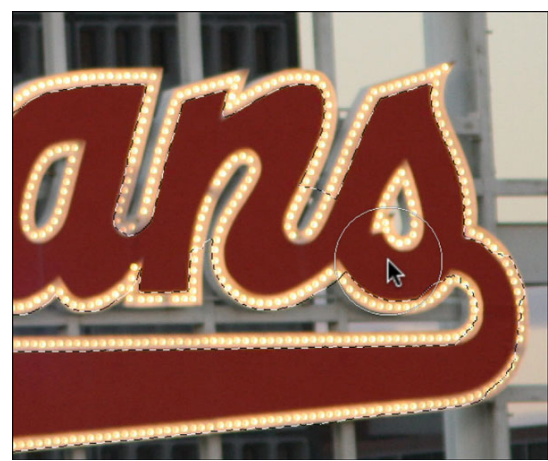

- Get the Polygonal Lasso tool.
- In the Tool Options, click on the New Selection icon. Check Anti-aliasing. Set the Feather to 0.
- To add to the selection, hold down the Shift key and click once. Then, let go of the Shift key and continue clicking.
- To subtract from the selection, hold down the Alt key (Mac: Opt key) while clicking.

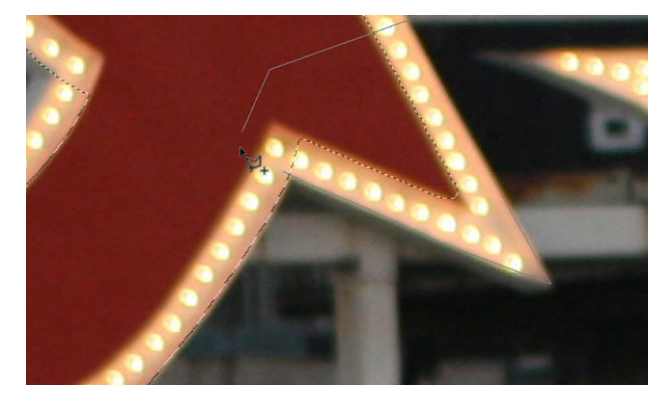

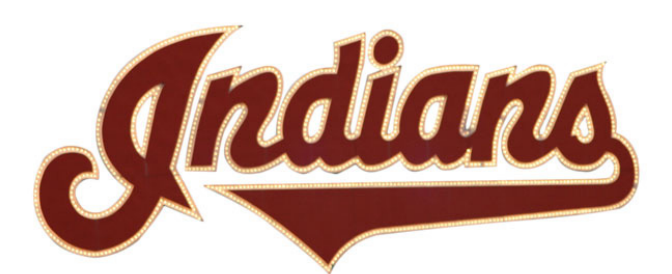

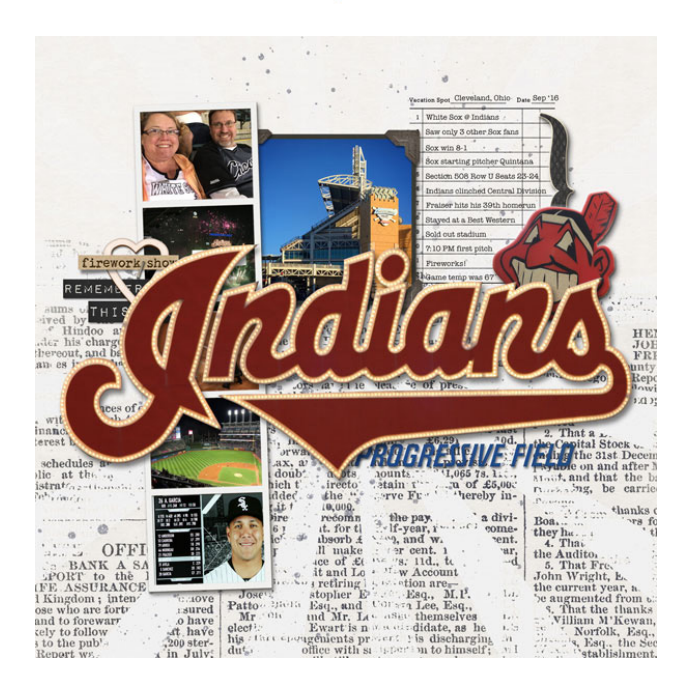

- In the Menu Bar, choose Select > Refine Edge.
- Press Ctrl (Mac: Cmd -) to zoom out so that you can see the entire marquee.
- Hold down the Space bar and click and drag on the image to reposition the zoom.
- In the dialog box, set the View to On White.
- Set the Smooth to 40, the Feather to 1 px, and the Shift Edge to -20.
- Press the letter P to toggle the changes on and off.
- Set the Output To to New Layer and click OK.

# Section 8: Selecting Things

### Lesson 08-01: Spring Crocus

#### Credits

Page: Crocus by Jen White Photo: Jen White Class: Selections 2 by Jen White Kits: Erosion by Amanda Murry, Christmas Chic by Newlife Dreams Designs Fonts: DJB ANNALISE 2011, Catandra Brush Script

### **Select a Flower**

- Open the crocus.jpg file (File > Open) from the Practice Files.
- Press Ctrl + (Mac: Cmd +) to zoom in to a flower with focus.
- Hold down the Space bar and click and drag on the image to reposition the zoom.
- Get the Quick Selection tool.
- In the Tool Options, click on the Add to Selection icon. Uncheck Sample All Layers, but check Auto-Enhance.
- On the image, hold down Alt and Right click (Mac: Opt Ctrl) and click and drag to the left or the right to change the brush size to 100 px. Click and drag down to set the Hardness to 100%. Make sure the Opacity is 100%.
- On the image, click and drag to select the flower.
- To add to the selection, click and drag again.
- To subtract from the selection, hold down the Alt key (Mac: Opt key) while clicking and dragging.

### **Adjust the Selection**

- Get the Polygonal Lasso tool.
- In the Tool Options, click on the New Selection icon, set the Feather to 0, and check Anti-aliasing.
- To add to the selection, hold down the Shift key and click once. Then, let go of the Shift key and continue clicking.
- To subtract from the selection, hold down the Alt key (Mac: Opt key) while clicking.

- In the Tool Options, click on Refine Edge.
- In the dialog box, set the View to On White, the Smooth to 20, the Feather to 1 px, the Contrast to 17, and the Shift Edge to -20%.
- Set the Output To to New Layer and click OK.

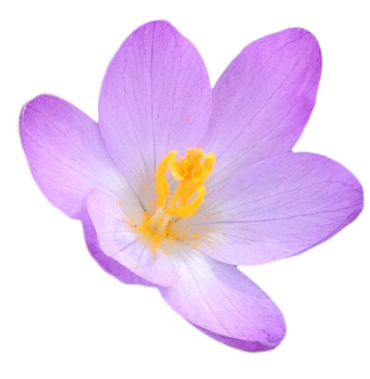

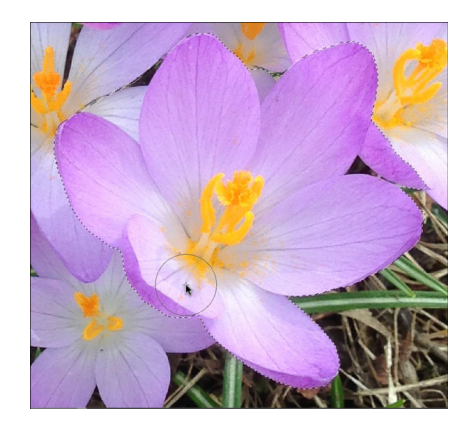

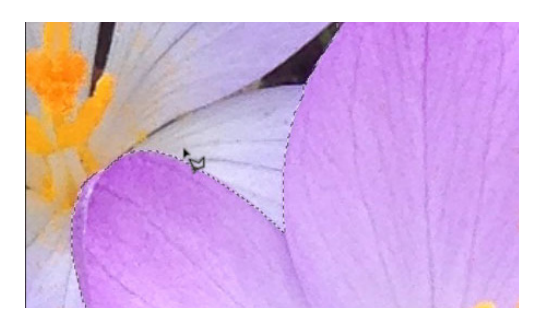

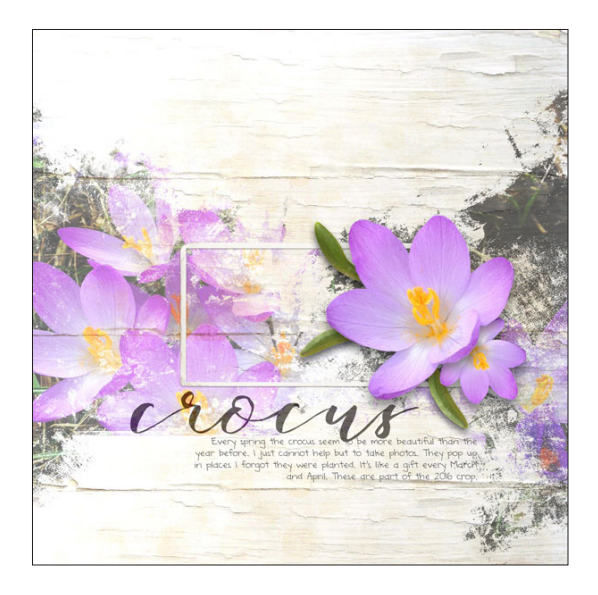

### Lesson 08-02: Fluttering Butterfly

#### Credits

Page: Butterfly Whisperer by Jen White Photo: Stock, Jen White Class: Selections 2 | Butterfly by Jen White Kits: Memory Keeper by Kim Broedelet, Farmhouse Style by Melissa Renfro Fonts: Impact, featherly, Someday Sans

### **Select the Butterfly**

- Open the butterfly.jpg image (File > Open) from the Practice Files.
- Get the Quick Selection tool.
- In the Tool Options, click on the Add to Selection icon. Uncheck Sample All Layers, but check Auto-Enhance.
- On the image, hold down Alt and Right click (Mac: Opt Ctrl) and click and drag to the left or the right to change the brush size to 50 px. Click and drag down to set the Hardness to 100%.
- Click and drag on the butterfly to select it.
- Press Ctrl + (Mac: Cmd +) to zoom in.
- Hold down the Space bar and click and drag on the image to reposition the zoom.
- To add to the selection, click and drag again.
- To subtract from the selection, hold down the Alt key (Mac: Opt key) and click and drag.

### **Adjust the Selection**

- Get the Polygonal Lasso tool.
- In the Tool Options, click on the New Selection icon. Set the Feather to 0 and check Anti-aliasing.
- To add to the selection, press and hold the Shift key, click once, let go of the Shift key, and continue clicking. To subtract from the selection, press and hold the Alt key (Mac: Opt key), click once, let go of the Alt or Opt key, and continue clicking.
- Go around the image looking for places that need to be adjusted.

- In the Menu Bar choose Select > Refine Edge.
- In the dialog box, set the View to On White.
- Press Ctrl (Mac: Cmd -) to zoom out.
- To make further adjustments to the selection, press Cancel, fix the selection outline, then get Refine Edge again.
- In the Refine Edge dialog box, set the Smooth 5, the Feather to 0.5 px, the Contrast to 9, and the Shift Edge to -11.
- Set the Output To to New Layer and click OK.

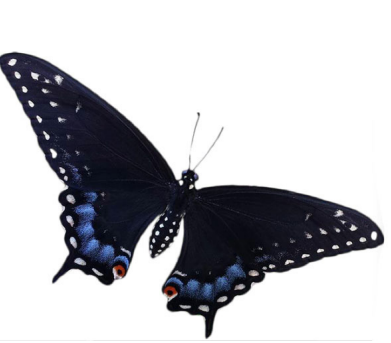

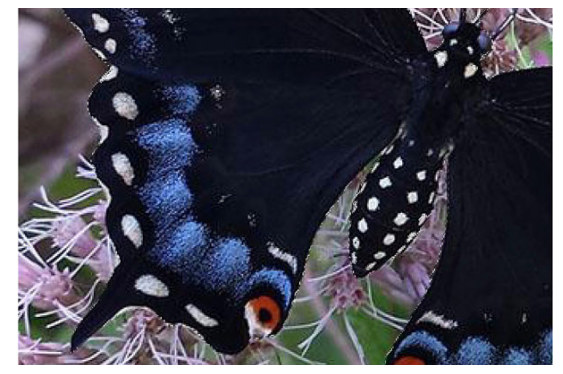

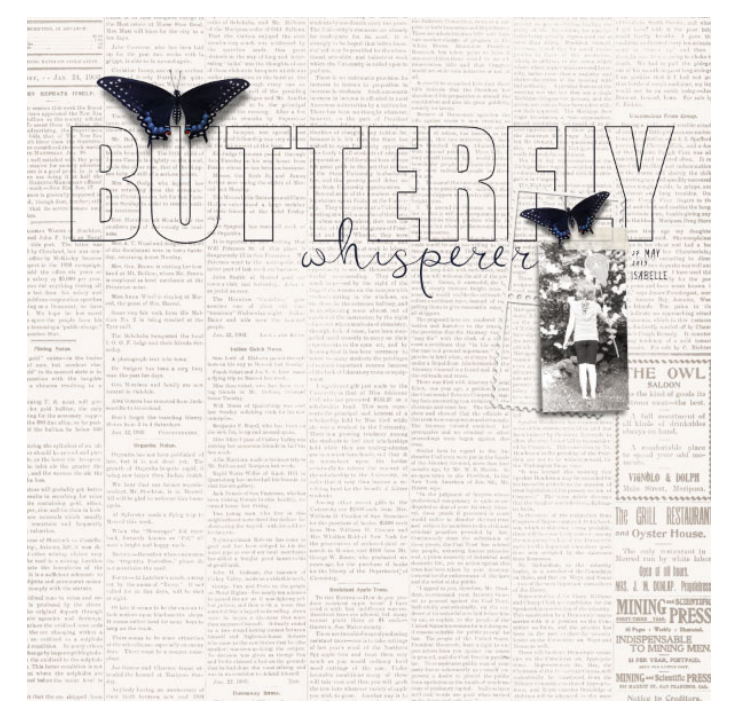

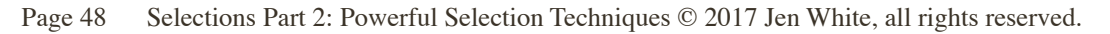

### Lesson 08-03: Tickets, Please

#### Credits

Page: Hockey by Jen White Photos: Jen White Class: Selections 2 | Tickets, Please by Jen White Kit: It's a Man's World by Studio Manu Font: DJB ANNALISE 2011

### **Select the Ticket**

- Open the ticket.jpg image (File > Open) from the Practice Files.
- Get the Polygonal Lasso tool.
- In the Tool Options, click on the New Selection icon. Set the Feather to 0 and check Anti-aliasing.
- On the image, click to place a series of segments just inside the edge of the ticket all the way around.
- When you get to the ends of the ticket that have the perforations, set the segments just on the outside of those little nubs.

### **Adjust the Selection**

- Get the Lasso tool.
- In the Tool Options, click on the New Selection icon. Set the Feather to 0 and check Anti-aliasing.
- Press Ctrl + (Mac: Cmd +) to zoom in to the perforated edge of the ticket.
- Hold down the Space bar and click and drag on the image to reposition the zoom.
- To add to the selection, hold down the Shift key and click once. Then, let go of the Shift key and continue clicking.
- To subtract from the selection, hold down the Alt key (Mac: Opt key) while clicking.
- Remove the areas in between the nubs.

- In the Menu Bar, choose Select > Refine Edge.
- If you need to make more edits, click Cancel, make the edits, then get Refine Edge again.
- In the Refine Edge dialog box, set the View to On White.
- Press Ctrl 0 (Mac: Cmd 0) to zoom out.
- Set the Smooth to 5, the Feather to 0.5, and the Shift Edge to -15.
- Set the Output To to New Layer and then click OK.

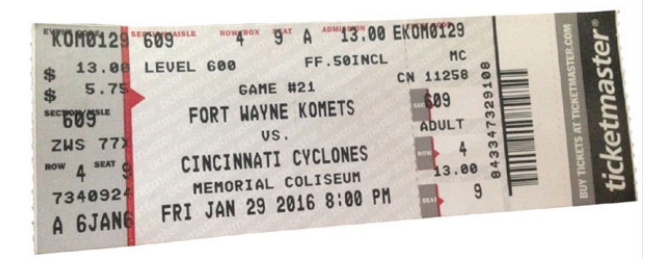

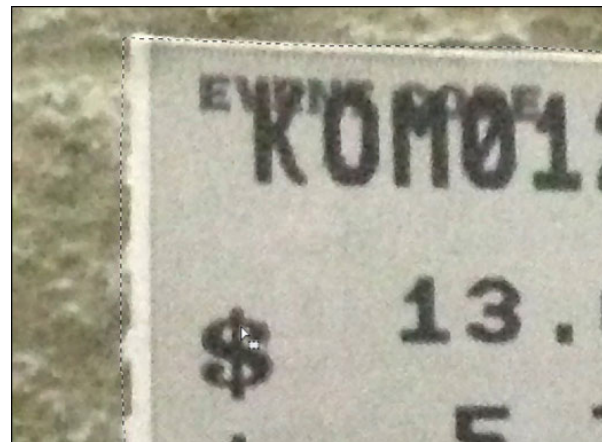

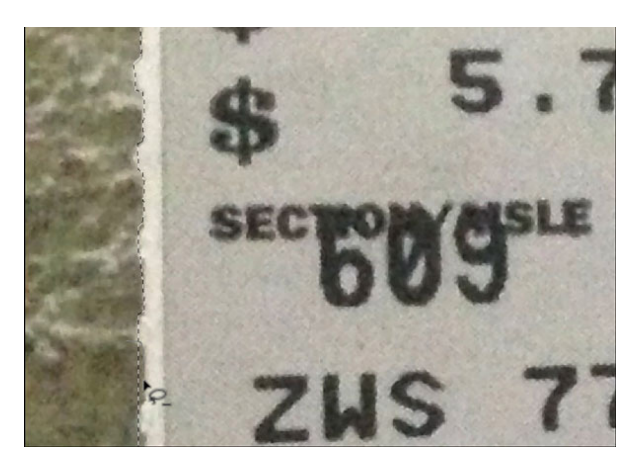

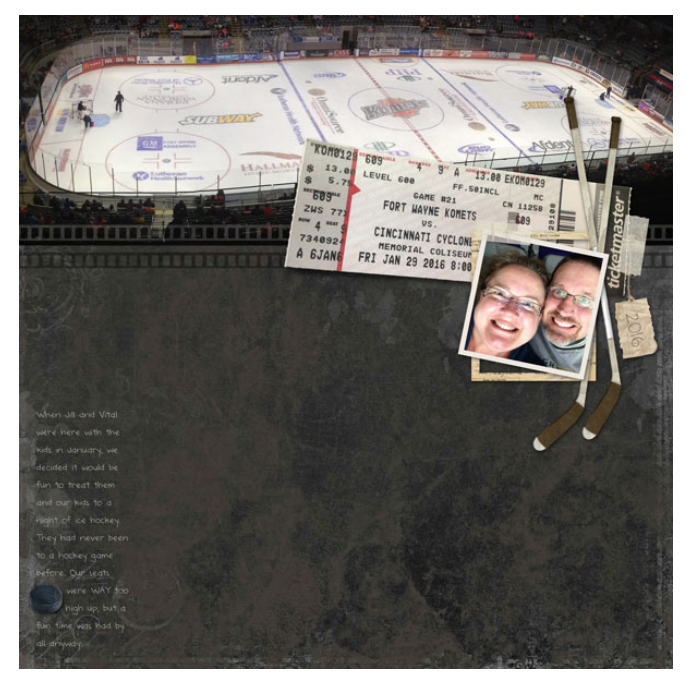

Page 49 Selections Part 2: Powerful Selection Techniques © 2017 Jen White, all rights reserved.